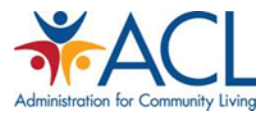

## Tip Sheet Medicare Advantage Plan Market Share Analysis Top Five Plans by County

### **Purpose:**

The Centers for Medicare & Medicaid Services (CMS) provides monthly data on Medicare Advantage enrollment in the United States, by County. This tip sheet provides an overview on how to conduct a market analysis to determine the top Medicare Advantage plans, by enrollment in a specific county.

### **Background**:

Medicare Advantage, also known as Medicare Part C, provides an option for Medicare beneficiaries to enroll in a managed care plan to administer their Medicare benefits. Medicare Advantage (MA) plans have different levels of market share depending on the specific market. If a community-based organization (CBO) wishes to provide reimbursable services to a beneficiary who is enrolled in an MA plan, then the organization must contract directly with the MA plan before initiating services for the target population.

### **Procedure:**

1. First, access the CMS website dedicated to providing Medicare Advantage plan and Medicare Part D enrollment using the following link:

https://www.cms.gov/MCRAdvPartDEnrolData/01 Overview.asp#TopOfPage

The following screenshot shows the CMS webpage that is accessed using the link above:

|                                   | -                         |                                                                                                    | Hor                              | me   About CMS          | Newsroom Center                               | FAQs   Archive   🛛 🚦 Shar                                       | e 🕜 Help ᇦ Print        |
|-----------------------------------|---------------------------|----------------------------------------------------------------------------------------------------|----------------------------------|-------------------------|-----------------------------------------------|-----------------------------------------------------------------|-------------------------|
| CM                                | S.aov                     |                                                                                                    |                                  | Learn about <u>your</u> | healthcare options                            |                                                                 | Search                  |
| Centers for                       | Medicare & M              | edicaid Services                                                                                                    |                                  |                         |                                               |                                                                 | Courterin               |
|                                   |                           |                                                                                                    |                                  |                         |                                               |                                                                 |                         |
| Medicare                          | Medicaid/CHIP             | Medicare-Medicaid<br>Coordination                                                                                         | Private<br>Insurance             | Innovation<br>Center    | Regulations &<br>Guidance                     | Research, Statistics,<br>Data & Systems                         | Outreach &<br>Education |
| Home > Resear                     | rch, Statistics, Data and | Systems > Medicare Advantage/P                                                                                            | Part D Contract a                | nd Enrollment Data      | Medicare Advantage/F                          | Part D Contract and Enrollment Da                               | ta                      |
| Medicare Ac                       | dvantage/Part D           | Medicare Advant                                                                                                    | age/Part                         | D Contract              | and Enrolime                                  | ent Data                                                        |                         |
| Contract and<br>Data              | d Enrollment              |                                                                                                    |                                  |                         |                                               |                                                                 |                         |
| Monthly Contrac                   | and Enrollment            | The Medicare Advantage (                                                                                                  | (MA) / Part D (<br>contracts and | Contract and Enro       | liment Data section s<br>numbers, service are | serves as a centralized repose<br>a data, and contact informati | itory for               |
| Summary Report                    | t                         | MA, Prescription Drug Plan                                                                                                | n (PDP), cost,                   | PACE, and demo          | nstration organizatio                         | ns.                                                             |                         |
| Monthly Enrollm                   | ent by Contract           | The monthly updates to the                                                                                                | ese contract a                   | nd enrollment rep       | orts are scheduled to                         | be published to the web site                                    | by the                  |
| Monthly Enrollm                   | ent by                    | 15 <sup>th</sup> of each month.                                                                                           |                                  |                         |                                               |                                                                 |                         |
| Contract/Plan/St                  | ate/County                | An inventory of the current                                                                                               | tly available re                 | ports is provided       | below with a brief de                         | scription of the content.                                       |                         |
| Monthly Enrollm                   | ent by Plan               |                                                                                                    |                                  |                         |                                               |                                                                 |                         |
| Monthly MA Enro                   | ollment by                |                                                                                                    | Invent                           | long of Deposite with   | h Brief Descriptions                          |                                                                 |                         |
| State/County/Co                   | ntract                    | Report                                                                                                    | Inven                            | tory of Reports will    | Description                                   |                                                                 | _                       |
| Monthly PDP En<br>State/County/Co | ntract                    | Monthly Contract and                                                                                                    | Provider                         | the number of or        | estracte MA only on                           | rollmont Bart D oprollmont a                                    |                         |
| MA State/County                   | Penetration               | Enrollment Summary                                                                                                    | ort contains all organization    |                         |                                               |                                                                 |                         |
| PDP State/Count                   | ty Penetration            | Report types.                                                                                                    |                                  |                         |                                               |                                                                 |                         |
| MA Contract Ser                   | vice Area by              | Monthly Enrollment by         Provides monthly enrollment for each contract. This report contains all organization types. |                                  |                         |                                               |                                                                 |                         |
| oraroroounty                      |                           | Monthly Enrollment by                                                                                                    | Provides                         | s monthly enrollm       | ent at the contract/ol                        | an/state/county level for all                                   |                         |

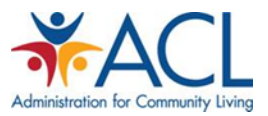

2. Once at the webpage, you will see a series of options along the left side of the page. In order to determine the Medicare Advantage Penetration numbers in the requested County, you will access the following table:

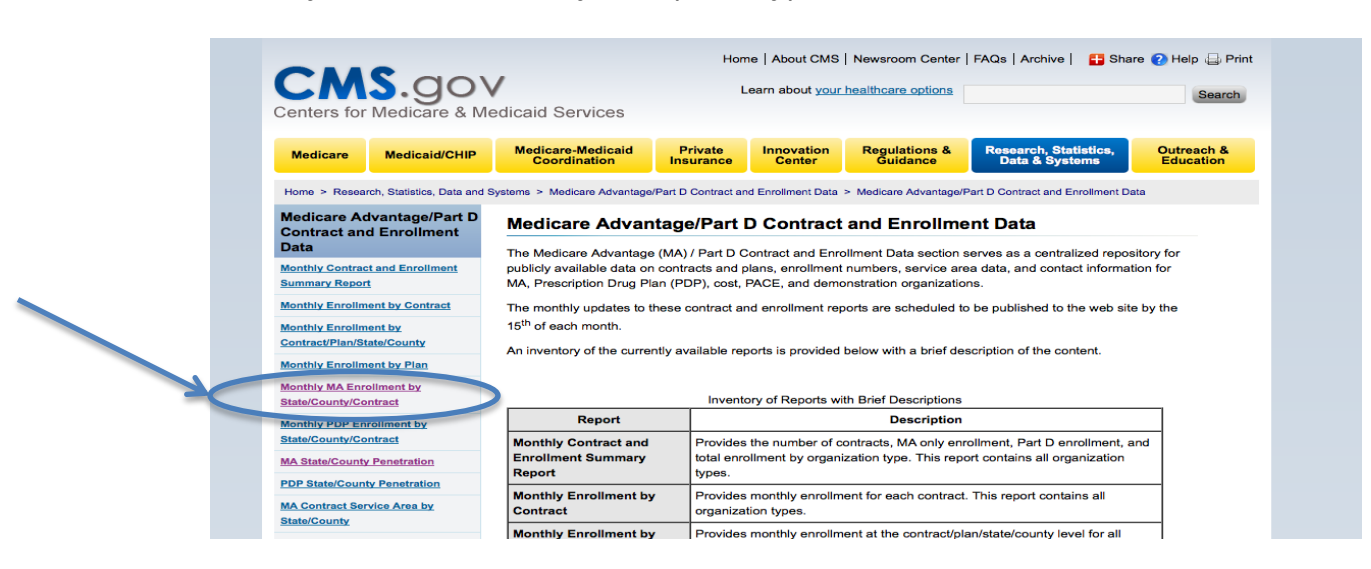

Monthly MA Enrollment by State/County/Contract

3. When you click on that link, you will see a listing of available files, in chronological order using based on date (YYYY-MM):

| _                                         |                             |                                   | Hon                  | ne   About CMS          | Newsroom Center           | FAQs   Archive   🔠 Shar                 | re 🕐 Help ᇦ Print       |
|-------------------------------------------|-----------------------------|-----------------------------------|----------------------|-------------------------|---------------------------|-----------------------------------------|-------------------------|
| CMS<br>Centers for M                      | .go                         | dicaid Services                   | L                    | .earn about <u>your</u> | healthcare options        |                                         | Search                  |
| Medicare                                  | Medicaid/CHIP               | Medicare-Medicaid<br>Coordination | Private<br>Insurance | Innovation<br>Center    | Regulations &<br>Guidance | Research, Statistics,<br>Data & Systems | Outreach &<br>Education |
| Home > Research,                          | Statistics, Data and S      | Systems > Medicare Advantage      | Part D Contract ar   | nd Enrollment Data      | > Monthly MA Enrollmen    | t by State/County/Contract              | FEED                    |
| Medicare Adva<br>Contract and E<br>Data   | antage/Part D<br>Enrollment | Monthly MA Enrollment             | oliment by           | / State/Cou             | inty/Contract             |                                         |                         |
| Monthly Contract ar                       | nd Enrollment               |                                   |                      | ,,                      |                           |                                         |                         |
| Monthly Enrollment                        | by Contract                 | Show entries: 10                  | ÷                    |                         |                           |                                         |                         |
| Monthly Enrollment<br>Contract/Plan/State | t by<br>/County             | Filter On:                        |                      |                         |                           |                                         |                         |
| Monthly Enrollment                        | t by Plan                   | <u>Title</u> ≎                    |                      |                         | Report P                  | eriod                                   |                         |
| Nonthly MA Enrollm                        | nent by                     | MA Enrollment by SCC              |                      |                         | 2014-08                   |                                         |                         |
| onthly PDP Enroll                         | ment by                     | MA Enrollment by SCC              |                      |                         | 2014-07                   |                                         |                         |
| tate/County/Contra                        | act                         | MA Enrollment by SCC              |                      |                         | 2014-06                   |                                         |                         |
| A State/County Pe                         | enetration                  | MA Enrollment by SCC              |                      |                         | 2014-05                   |                                         |                         |
| DP State/County P                         | enetration                  | MA Enrollment by SCC              |                      |                         | 2014-04                   |                                         |                         |
| MA Contract Service<br>State/County       | e Area by                   | MA Enrollment by SCC              |                      |                         | 2014-03                   |                                         |                         |

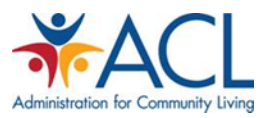

- 4. Identify the month for which you would like to view the MA plan enrollment data, and click on that file.
- 5. When you click you will be prompted to download a CSV File. When prompted, accept the request to download the requested file. NOTE: Choose the "Abridged" file to filter out any plan with fewer than ten (10) enrollees.

| -                                   | •                              |                                   | Hon                  | e About CMS            | Newsroom Center           | FAQs   Archive   🛛 🔒 Sha                | are 🕜 Help ᇦ F          |
|-------------------------------------|--------------------------------|-----------------------------------|----------------------|------------------------|---------------------------|-----------------------------------------|-------------------------|
| CM                                  | S.gov                          | /                                 | L                    | earn about <u>your</u> | healthcare options        |                                         | Searc                   |
| Centers for I                       | Medicare & Me                  | edicaid Services                  |                      |                        |                           |                                         |                         |
| Medicare                            | Medicaid/CHIP                  | Medicare-Medicaid<br>Coordination | Private<br>Insurance | Innovation<br>Center   | Regulations &<br>Guidance | Research, Statistics,<br>Data & Systems | Outreach 8<br>Education |
| Home > Research<br>Enrollment by SC | h, Statistics, Data and S<br>C | ystems > Medicare Advantage       | e/Part D Contract ar | d Enrollment Data      | Monthly MA Enrollmer      | nt by State County Contract Items       | > Details for title: I  |
| Medicare Adv                        | vantage/Part D                 | Details for title:                | MA Enroll            | ment by SC             | c                         |                                         |                         |
| Data                                | Linoiment                      | Title                             |                      | MA Enrollment t        | ov SCC                    |                                         |                         |
| Return to List                      |                                | Report Period                     |                      | 2014-08                |                           |                                         |                         |
|                                     | 4                              | Downloads                         |                      |                        |                           |                                         |                         |
|                                     |                                | MA Enrollment by State            | County/Contrac       | t - August 2014        | Eull version [ZIP. 2)     | ABI 🗐                                   |                         |
|                                     |                                | MA Enrollment by State            | e/County/Contrac     | t - August 2014        | - Abridged version to     | exclude rows with 10 or less            |                         |
|                                     |                                | enrollees. [ZIP, ZZOND]           |                      |                        |                           |                                         |                         |
|                                     |                                |                                   |                      |                        |                           |                                         |                         |

- 6. Open the downloaded file
- 7. When you open the downloaded file, you will note that it is a large file and that the data is categorized in alphabetical order by county and then by state.
- 8. Scroll to the state and county that you wish to analyze

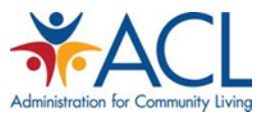

| 00    | )           |               |                      |                | SCC_              | Enrollment_MA_Alt_2014_0 | 9.csv      |              |              |          |                 |            |
|-------|-------------|---------------|----------------------|----------------|-------------------|--------------------------|------------|--------------|--------------|----------|-----------------|------------|
| P) 🏛  | 🗊 🖬 🚍       | 😹 🖻 🕻         | 5 🔮 🖾 • 🖂            | • 🛛 • 🎰 • 🏆    | • 😥 🛅 👫 150%      | • •                      |            |              |              | Q-       | Search in Sheet |            |
| 🔶 H   | ome Layout  | Tables        | Charts Sma           | rtArt Formulas | Data Review       |                          |            |              |              |          |                 | ^ i        |
|       | Edit        |               | Font                 |                | Alignment         | Number                   |            | Form         | at           |          | Cells           | Themes     |
| - 🗂   | 💽 Fill 🔻 C  | alibri (Body) | • 12 • A*            | A• 📃 📰         | abc * Wrap Text * | General                  | ≦s I*      | Normal       | Bad          |          | 🏩 - 🛄 -         | Aab - 📲 -  |
| Paste | 🥥 Clear 🔻 🗌 | BIU           | 🔄 • 🔺 • 🔺            | • = = =        | 😧 🚺 Merge 🔻       | 😼 • % <b>&gt;</b> 🐜 🐝    | Conditiona | Good         | Neutral      | Insert   | Delete Format   | Themes Aa* |
|       | A1 ‡        | 🕄 🕲 (* fx     | County               |                |                   |                          |            |              |              |          |                 |            |
|       | 1 A         | R             | С                    |                | D                 |                          |            | E            | F            | G        | Н               | 1          |
| 1     | County      | State         | Concept II           | Organization   | Name              |                          |            | Organization | Plan Type    | SSA Code | FIPS Code       | Enrolled   |
| 2     | Autauga     | AL            | H0154                | BLUE CROSS A   | ND BLUE SHIELD O  | F ALABAMA                |            | Local CCP    | Local PPO    | 1000     | 1001            | 252        |
| 3     | Autauga     | AL            | H0150                | HEALTHSPRIN    | G OF ALABAMA, IN  | С.                       |            | Local CCP    | НМО/НМОР     | 1000     | 1001            | 632        |
| 4     | Autauga     | AL            | H0151                | UNITEDHEALT    | HCARE OF ALABAN   | IA, INC.                 |            | Local CCP    | HMO/HMOP     | 1000     | 1001            | 701        |
| 5     | Autauga     | AL            | H0154                | VIVA HEALTH,   | INC.              |                          |            | Local CCP    | HMO/HMOP     | 1000     | 1001            | 1141       |
| 6     | Autauga     | AL            | H1509                | UNITEDHEALT    | HCARE INSURANCE   | COMPANY                  |            | Local CCP    | Local PPO    | 1000     | 1001            | 28         |
| 7     | Autauga     | AL            | H1681                | HUMANA INS     | URANCE COMPANY    | (                        |            | Local CCP    | Local PPO    | 1000     | 1001            | 145        |
| 8     | Autauga     | AL            | H8145                | HUMANA INS     | URANCE COMPANY    | 1                        |            | PFFS         | PFFS         | 1000     | 1001            | 53         |
| 9     | Autauga     | AL            | H9572                | BCBS OF MICH   | IIGAN MUTUAL INS  | SURANCE COMPANY          |            | Local CCP    | Local PPO    | 1000     | 1001            | 14         |
| 10    | Autauga     | AL            | R5826                | HUMANA INS     | URANCE COMPANY    | 1                        |            | Regional CCP | Regional PPC | 1000     | 1001            | 51         |
| 11    | Baldwin     | AL            | H0104                | BLUE CROSS A   | ND BLUE SHIELD O  | F ALABAMA                |            | Local CCP    | Local PPO    | 1010     | 1003            | 3542       |
| 12    | Baldwin     | AL            | H0150                | HEALTHSPRIN    | G OF ALABAMA, IN  | С.                       |            | Local CCP    | НМО/НМОР     | 1010     | 1003            | 2211       |
| 13    | Baldwin     | AL            | H0151                | UNITEDHEALT    | HCARE OF ALABAN   | IA, INC.                 |            | Local CCP    | НМО/НМОР     | 1010     | 1003            | 3087       |
| 14    | Baldwin     | AL            | H0154                | VIVA HEALTH,   | INC.              |                          |            | Local CCP    | НМО/НМОР     | 1010     | 1003            | 275        |
| 15    | Baldwin     | AL            | H1509                | UNITEDHEALT    | HCARE INSURANCE   | COMPANY                  |            | Local CCP    | Local PPO    | 1010     | 1003            | 146        |
| 16    | Baldwin     | AL            | H2012                | HUMANA HEA     | LTH PLAN, INC.    |                          |            | Local CCP    | НМО/НМОР     | 1010     | 1003            | 3247       |
| 19714 | Dallas      | ТХ            | H4590                | UNITEDHEALT    | HCARE BENEFITS O  | F TEXAS, INC.            |            | Local CCP    | НМО/НМОР     | 45390    | 48113           | 41273      |
| 19715 | Dallas      | ТХ            | H4652                | UNION PACIFI   | C RAILROAD EMPLO  | OYES HEALTH SYSTEMS      |            | HCPP - 1833  | HCPP - 1833  | 45390    | 48113           | 16         |
| 19716 | Dallas      | тх            | H5294                | SUPERIOR HEA   | ALTH PLAN, INC.   |                          |            | Local CCP    | НМО/НМОР     | 45390    | 48113           | 337        |
| 19717 | Dallas      | тх            | H5521                | AETNA LIFE IN  | SURANCE COMPAN    | NY                       |            | Local CCP    | Local PPO    | 45390    | 48113           | 13         |
| 19718 | Dallas      | ТХ            | H5656                | SELECTCARE H   | EALTH PLANS, INC  |                          |            | Local CCP    | нмо/нмор     | 45390    | 48113           | 2890       |
|       |             | SCC Enrollmen | t MA Alt 2014 09.c . | +/             |                   |                          |            |              |              |          |                 |            |

9. Scroll across the table to determine the key data elements for the market you are analyzing. When you identify the reference county, sort the list by the Enrolled column (the number of persons enrolled in each MA plan).

### Example:

The process for sorting and analyzing MA Plan enrollment by county is as follows:

- a. Sort the data using the following commands.
  - i. Select "Data" from the Menu bar
  - ii. On the Data drop down menu, select "Sort"

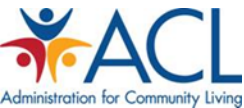

|       |         |                | ,                                               | 0                          |             |                |         | P          |        |                  |         |         |      |            |         |
|-------|---------|----------------|-------------------------------------------------|----------------------------|-------------|----------------|---------|------------|--------|------------------|---------|---------|------|------------|---------|
| é     | Exc     | <b>el</b> File | Edit View                                       | Insert                     | Format      | Tools          | Data    | Window     |        | Help             |         |         | - 66 |            |         |
| 0     | 00      |                |                                                 |                            |             |                | Sort.   |            | 500.0  | ☆ <del>第</del> R | MA_Alt_ | 2014_08 | .csv |            |         |
| 0     |         |                |                                                 | N 😽 👔                      | <b>.</b> .  | 5 - 4          | Elles - |            |        | 0.005            |         |         |      |            |         |
| -     | A Ham   |                | Tables                                          | Charte                     | Conset      |                | Clear   | r Eiltors  |        | ឋភ               |         |         |      |            |         |
|       | Hom     | Layou          | t lables                                        | Charts                     | Smart       | Art            | Adva    | nced Filt  | er     |                  | N       | umbor   |      |            |         |
| -     |         |                | Calibri (Rody)                                  | - 12                       | - 4. 4      |                | Auva    | inceu i ne |        |                  | neral   | umber   |      |            |         |
|       | L       |                | calibit (bouy)                                  |                            | • <u>A</u>  |                | Form    | 1          |        |                  |         |         |      | - <b>S</b> |         |
| Pa    | aste 🌀  | Clear 🔻        | $\mathbf{B} \mid I \mid \underline{\mathbf{U}}$ |                            | 🌤 🔽         |                | Subt    | otals      |        |                  | • %     | °,00    | ÷.0  | Conditiona | al<br>q |
|       | A1      | \$             | 8 🛛 (° f                                        | x County                   |             |                | Valid   | ation      |        |                  |         |         |      |            | _       |
| 1     | A       | В              | С                                               | D                          | E           | F              | Data    | Table      |        |                  | J       | K       |      | L          | М       |
| 2     | County  | State          | Contract ID<br>H0104                            | Organization<br>BLUE CROSS | Organizatio | I Deal PPO     | Text    | to Colum   | nns    |                  | -       |         |      |            |         |
| 3     | Autauga | AL             | H0150                                           | HEALTHSPRI                 | Local CCP   | HMO/HM         | Cons    | olidate    | 1001   |                  | -       |         |      |            |         |
| 4     | Autauga | AL             | H0151                                           | UNITEDHEAI                 | Local CCP   | HMO/HM         | Grou    | p and Ou   | utline | •                |         |         |      |            |         |
| 5     | Autauga | AL             | H0154                                           | VIVA HEALTH                | Local CCP   | HMO/HM         |         |            |        |                  |         |         | _    |            |         |
| 7     | Autauga | AL             | H1509                                           | HUMANA IN                  | Local CCP   | Local PPO      | Pivot   | Table      |        |                  | -       |         | _    |            |         |
| 8     | Autauga | AL             | H8145                                           | HUMANA IN                  | PFFS        | PFFS           | Table   | Tools      |        |                  |         |         |      |            |         |
| 9     | Autauga | AL             | H9572                                           | BCBS OF MIC                | Local CCP   | Local PPO      | Cet F   | stornal [  | Data   |                  |         |         |      |            |         |
| 10    | Autauga | AL             | R5826                                           | HUMANA IN                  | Regional CO | CF Regional F  | Defre   | Atemaria   | Data   | -                | _       |         | _    |            |         |
| 12    | Baldwin | AL             | H0104                                           | HEALTHSPRI                 | Local CCP   | HMO/HMD        | Refre   | esti Dala  |        | /19/             |         |         | _    |            |         |
| 13    | Baldwin | AL             | H0151                                           | UNITEDHEAL                 | Local CCP   | HMO/HMO        | P       | 1010       | 1003   | 3165             |         |         |      |            |         |
| 14    | Baldwin | AL             | H0154                                           | VIVA HEALTH                | Local CCP   | нмо/нмо        | P       | 1010       | 1003   | 275              |         |         |      |            |         |
| 15    | Baldwin | AL             | H1509                                           | UNITEDHEAL                 | Local CCP   | Local PPO      |         | 1010       | 1003   | 149              |         |         |      |            |         |
| 16    | Baldwin | AL             | H2012                                           | HUMANA HE                  | Local CCP   | HMO/HMO        | P       | 1010       | 1003   | 3166             |         |         |      |            |         |
| 17    | Baldwin | AL             | H3916                                           | HIGHMARK,                  | Local CCP   | Local PPO      |         | 1010       | 1003   | 56               |         |         |      |            |         |
| 18    | Baldwin | AL             | H5521                                           | AETNA LIFE I               | Local CCP   | Local PPO      |         | 1010       | 1003   | 130              |         |         |      |            |         |
| 19    | Baldwin | AL             | H6609                                           | HUMANA IN                  | Local CCP   | Local PPO      |         | 1010       | 1003   | 94               |         |         | _    |            |         |
| 20    | Baldwin | AL             | H8145                                           | HUMANA IN                  | PFFS        | PFFS           | -       | 1010       | 1003   | 131              |         |         | _    |            |         |
| 21    | Baldwin | AL             | H9572                                           | BUILT CROCC                | Local CCP   | Local PPO      |         | 1010       | 1003   | 1/8              |         |         | _    |            |         |
| 22    | Baldwin | AL             | 05947                                           | BLUE CRU33                 | Regional CC | C Regional PC  | IC .    | 1010       | 1003   | 40               |         |         |      |            |         |
| 24    | Barbour |                | H0104                                           | BILLE CROSS                | Local CCP   | Local PPO      |         | 1020       | 1005   | 164              |         |         | -    |            |         |
| 25    | Barbour | AL             | H1681                                           | HUMANA IN                  | Local CCP   | Local PPO      |         | 1020       | 1005   | 210              |         |         |      |            |         |
| 26    | Barbour | AL             | H9572                                           | BCBS OF MIC                | Local CCP   | Local PPO      |         | 1020       | 1005   | 13               |         |         |      |            |         |
| 27    | Barbour | AL             | H9947                                           | BLUE CROSS                 | Local CCP   | Local PPO      |         | 1020       | 1005   | 18               |         |         |      |            |         |
| 28    | Barbour | AL             | R5826                                           | HUMANA IN                  | Regional CO | CF Regional PF | ic :    | 1020       | 1005   | 456              |         |         |      |            |         |
| 29    | Bibb    | AL             | 90091                                           | UNITED MIN                 | HCPP - 183  | 3 HCPP - 183   | 3       | 1030       | 1007   | 20               |         |         |      |            |         |
| 11111 |         | 14 4 5 51      | SCC_Enrollme                                    | nt_MA_Alt_2                | 014_08.c    | +              |         |            |        |                  |         |         |      |            |         |
|       |         | Normal View    | Ready                                           |                            |             |                |         |            |        |                  |         | Sum=0   |      |            | -       |

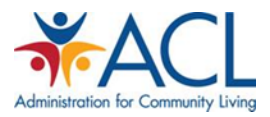

b. Once you have selected the Sort command, you will have an option to "Customize" your Sort using the following selections

|                                                                                                    |                                                                                 |                                                                                                    | 0                                                                                                    | 00                                                                                                    |                                                             |                                                              | Sort                                                                                                    |        |                    |
|----------------------------------------------------------------------------------------------------|---------------------------------------------------------------------------------|----------------------------------------------------------------------------------------------------|----------------------------------------------------------------------------------------------------|----------------------------------------------------------------------------------------------------|-------------------------------------------------------------|--------------------------------------------------------------|----------------------------------------------------------------------------------------------------|--------|--------------------|
| <b>11</b>                                                                                                    |                                                                                 | × 6 1                                                                                                    | 🗄 🎻 🕼 · @                                                                                                    | Add levels to                                                                                                    | sort by:                                                    |                                                              |                                                                                                    |        | My list has headen |
| A Home                                                                                                    | Layout                                                                          | Tables                                                                                                    | Charts Sr                                                                                                    |                                                                                                    | Column                                                      |                                                              | Sort On                                                                                                    | Order  | Color/Icon         |
| Edit                                                                                                    |                                                                                 |                                                                                                    | Font                                                                                                    | Sort by                                                                                                    | Column                                                      |                                                              | * Values                                                                                                    | A to 7 | e colory i coli    |
|                                                                                                    |                                                                                 | hri (Rochi)                                                                                                    | - 12 - 4                                                                                                    | SULL DY                                                                                                    |                                                             |                                                              | values                                                                                                    | A 10 Z | • •                |
| - E                                                                                                    | un e Cam                                                                        | DIT (BODY)                                                                                                    | ▼ 12 ▼ P1-                                                                                                    |                                                                                                    |                                                             |                                                              |                                                                                                    |        |                    |
| iste 🥥                                                                                                    | lear • B                                                                        | ΙU                                                                                                    |                                                                                                    |                                                                                                    |                                                             |                                                              |                                                                                                    |        |                    |
| 42                                                                                                    | A (0)                                                                           | 10 (n f                                                                                                    | Y Autouro                                                                                                    |                                                                                                    |                                                             |                                                              |                                                                                                    |        |                    |
| AL                                                                                                    | • •                                                                             |                                                                                                    | Autauga                                                                                                    |                                                                                                    |                                                             |                                                              |                                                                                                    |        |                    |
| County                                                                                                    | State                                                                           | Contract ID                                                                                                    | Organization Organiza                                                                                                    |                                                                                                    |                                                             |                                                              |                                                                                                    |        |                    |
| Autauga                                                                                                    | AL                                                                              | HO104                                                                                                    | BLUE CROSS Local CC                                                                                                    |                                                                                                    |                                                             |                                                              |                                                                                                    |        |                    |
| Autauga                                                                                                    | AL                                                                              | H0150                                                                                                    | HEALTHSPRILLocal CC                                                                                                    |                                                                                                    |                                                             |                                                              |                                                                                                    |        |                    |
| Autauga                                                                                                    | AL                                                                              | H0151                                                                                                    | LINITEDHEAL Local CC                                                                                                    |                                                                                                    |                                                             |                                                              |                                                                                                    |        |                    |
| Autauga                                                                                                    | AL                                                                              | H0154                                                                                                    | VIVA HEALTH Local CC                                                                                                    | + - 0                                                                                                    | opy                                                         |                                                              |                                                                                                    |        |                    |
| Autauga                                                                                                    | AL                                                                              | H1509                                                                                                    | UNITEDHEAL Local CC                                                                                                    |                                                                                                    |                                                             |                                                              |                                                                                                    |        |                    |
| Autauga                                                                                                    | AL                                                                              | H1681                                                                                                    | HUMANA IN: Local CC                                                                                                    | Loorn about                                                                                                    | cortina                                                     |                                                              | O                                                                                                    | otions | Cancel OK          |
| Autauga                                                                                                    | AL                                                                              | H8145                                                                                                    | HUMANA IN: PEFS                                                                                                    | Learn about                                                                                                    | sorting                                                     |                                                              |                                                                                                    |        |                    |
| Autauga                                                                                                    | AL                                                                              | H9572                                                                                                    | BCBS OF MIC Local CCP                                                                                                    | LOCALANO                                                                                                    | 1000                                                        | 1001                                                         | 14                                                                                                    |        |                    |
| Autauga                                                                                                    | AL                                                                              | R5826                                                                                                    | HUMANA IN: Regional CCP                                                                                                    | Regional PPC                                                                                                    | 1000                                                        | 1001                                                         | 52                                                                                                    |        |                    |
| Baldwin                                                                                                    | AL                                                                              | H0104                                                                                                    | BLUE CROSS Local CCP                                                                                                    | Local PPO                                                                                                    | 1010                                                        | 1003                                                         | 3526                                                                                                    |        |                    |
| Baldwin                                                                                                    | AL                                                                              | H0150                                                                                                    | HEALTHSPRII Local CCP                                                                                                    | нмо/нмор                                                                                                    | 1010                                                        | 1003                                                         | 2192                                                                                                    |        |                    |
|                                                                                                    |                                                                                 | H0151                                                                                                    | UNITEDHEAL Local CCP                                                                                                    | нмо/нмор                                                                                                    | 1010                                                        | 1003                                                         | 2165                                                                                                    |        |                    |
| Baldwin                                                                                                    | AL                                                                              |                                                                                                    |                                                                                                    |                                                                                                    |                                                             |                                                              | 3103                                                                                                    |        |                    |
| Baldwin<br>Baldwin                                                                                                    | AL                                                                              | H0154                                                                                                    | VIVA HEALTH Local CCP                                                                                                    | HMO/HMOP                                                                                                    | 1010                                                        | 1003                                                         | 275                                                                                                    |        |                    |
| Baldwin<br>Baldwin<br>Baldwin                                                                                                    | AL<br>AL<br>AL                                                                  | H0154<br>H1509                                                                                                    | VIVA HEALTH Local CCP<br>UNITEDHEAL Local CCP                                                                                                    | HMO/HMOP<br>Local PPO                                                                                                    | 1010                                                        | 1003<br>1003                                                 | 275                                                                                                    |        |                    |
| Baldwin<br>Baldwin<br>Baldwin<br>Baldwin                                                                                                    | AL<br>AL<br>AL<br>AL                                                            | H0154<br>H1509<br>H2012                                                                                                    | VIVA HEALTH Local CCP<br>UNITEDHEAL Local CCP<br>HUMANA HE Local CCP                                                                                                    | HMO/HMOP<br>Local PPO<br>HMO/HMOP                                                                                                    | 1010<br>1010<br>1010                                        | 1003<br>1003<br>1003                                         | 275<br>149<br>3166                                                                                              |        |                    |
| Baldwin<br>Baldwin<br>Baldwin<br>Baldwin<br>Baldwin                                                                                                    | AL<br>AL<br>AL<br>AL<br>AL                                                      | H0154<br>H1509<br>H2012<br>H3916                                                                                                    | VIVA HEALTH Local CCP<br>UNITEDHEAL Local CCP<br>HUMANA HE Local CCP<br>HIGHMARK, Local CCP                                                                                                    | HMO/HMOP<br>Local PPO<br>HMO/HMOP<br>Local PPO                                                                                                    | 1010<br>1010<br>1010<br>1010                                | 1003<br>1003<br>1003<br>1003                                 | 275<br>149<br>3166<br>56                                                                                        |        |                    |
| Baldwin<br>Baldwin<br>Baldwin<br>Baldwin<br>Baldwin<br>Baldwin                                                                                                    | AL<br>AL<br>AL<br>AL<br>AL<br>AL                                                | H0154<br>H1509<br>H2012<br>H3916<br>H5521                                                                                                    | VIVA HEALTH Local CCP<br>UNITEDHEAL Local CCP<br>HUMANA HE Local CCP<br>HIGHMARK, Local CCP<br>AETNA LIFE I Local CCP                                                                                                    | HMO/HMOP<br>Local PPO<br>HMO/HMOP<br>Local PPO<br>Local PPO                                                                                                    | 1010<br>1010<br>1010<br>1010<br>1010                        | 1003<br>1003<br>1003<br>1003<br>1003                         | 275<br>149<br>3166<br>56<br>130                                                                                 |        |                    |
| Baldwin<br>Baldwin<br>Baldwin<br>Baldwin<br>Baldwin<br>Baldwin                                                                                                    | AL<br>AL<br>AL<br>AL<br>AL<br>AL<br>AL                                          | H0154<br>H1509<br>H2012<br>H3916<br>H5521<br>H6609                                                                                           | VIVA HEALTH LOCAI CCP<br>UNITEDHEAL LOCAI CCP<br>HUMANA HE LOCAI CCP<br>HIGHMARK, LOCAI CCP<br>AETNA LIFE I LOCAI CCP<br>HUMANA IN: LOCAI CCP                                                                                                    | HMO/HMOP<br>Local PPO<br>HMO/HMOP<br>Local PPO<br>Local PPO<br>Local PPO                                                                                                    | 1010<br>1010<br>1010<br>1010<br>1010<br>1010                | 1003<br>1003<br>1003<br>1003<br>1003<br>1003                 | 275<br>149<br>3166<br>56<br>130<br>94                                                                           |        |                    |
| Baldwin<br>Baldwin<br>Baldwin<br>Baldwin<br>Baldwin<br>Baldwin<br>Baldwin                                                                                         | AL<br>AL<br>AL<br>AL<br>AL<br>AL<br>AL<br>AL<br>AL                              | H0154<br>H1509<br>H2012<br>H3916<br>H5521<br>H6609<br>H8145                                                                                  | VIVA HEALTH LOCAL CCP<br>UNITEDHEAL LOCAL CCP<br>HUMANA HE LOCAL CCP<br>HIGHMARK, LOCAL CCP<br>AETNA LIFE I LOCAL CCP<br>HUMANA IN: LOCAL CCP<br>HUMANA IN: PFFS                                                                                                    | HMO/HMOP<br>Local PPO<br>HMO/HMOP<br>Local PPO<br>Local PPO<br>Local PPO<br>PFFS                                                                                                 | 1010<br>1010<br>1010<br>1010<br>1010<br>1010                | 1003<br>1003<br>1003<br>1003<br>1003<br>1003<br>1003         | 275<br>149<br>3166<br>56<br>130<br>94<br>131                                                                    |        |                    |
| Baldwin<br>Baldwin<br>Baldwin<br>Baldwin<br>Baldwin<br>Baldwin<br>Baldwin<br>Baldwin                                                                              | AL<br>AL<br>AL<br>AL<br>AL<br>AL<br>AL<br>AL<br>AL<br>AL<br>AL                  | H0154<br>H1509<br>H2012<br>H3916<br>H5521<br>H6609<br>H8145<br>H9572                                                                         | VIVA HEALTH LOCAL CCP<br>UNITEDHEAL LOCAL CCP<br>HUMANA HE LOCAL CCP<br>HIGHMARK, LOCAL CCP<br>HIGHMARK, LOCAL CCP<br>HUMANA IN: LOCAL CCP<br>HUMANA IN: LOCAL CCP<br>HUMANA IN: PFFS<br>BCBS OF MIC LOCAL CCP                                                                                                    | HMO/HMOP<br>Local PPO<br>HMO/HMOP<br>Local PPO<br>Local PPO<br>PFFS<br>Local PPO                                                                                                 | 1010<br>1010<br>1010<br>1010<br>1010<br>1010<br>1010        | 1003<br>1003<br>1003<br>1003<br>1003<br>1003<br>1003<br>1003 | 275<br>149<br>3166<br>56<br>130<br>94<br>131<br>178                                                             |        |                    |
| Baldwin<br>Baldwin<br>Baldwin<br>Baldwin<br>Baldwin<br>Baldwin<br>Baldwin<br>Baldwin                                                                              | AL<br>AL<br>AL<br>AL<br>AL<br>AL<br>AL<br>AL<br>AL<br>AL<br>AL                  | H0154<br>H1509<br>H2012<br>H3916<br>H5521<br>H6609<br>H8145<br>H9572<br>H9947                                                                | VIVA HEALTH Local CCP<br>UNITEDHEAL Local CCP<br>HUMANA HE Local CCP<br>HIGHMARK, Local CCP<br>AETNA LIFE I Local CCP<br>HUMANA IN: Local CCP<br>HUMANA IN: PFFS<br>BCBS OF MIC Local CCP<br>BLUE CROSS Local CCP                                                                                                    | HMO/HMOP<br>Local PPO<br>HMO/HMOP<br>Local PPO<br>Local PPO<br>Local PPO<br>PFFS<br>Local PPO<br>Local PPO                                                                       | 1010<br>1010<br>1010<br>1010<br>1010<br>1010<br>1010<br>101 | 1003<br>1003<br>1003<br>1003<br>1003<br>1003<br>1003<br>1003 | 3103<br>275<br>149<br>3166<br>56<br>130<br>94<br>131<br>178<br>48                                               |        |                    |
| Baldwin<br>Baldwin<br>Baldwin<br>Baldwin<br>Baldwin<br>Baldwin<br>Baldwin<br>Baldwin<br>Baldwin                                                                   | AL<br>AL<br>AL<br>AL<br>AL<br>AL<br>AL<br>AL<br>AL<br>AL<br>AL<br>AL            | H0154<br>H1509<br>H2012<br>H3916<br>H5521<br>H6609<br>H8145<br>H9572<br>H9947<br>R5826                                                       | VIVA HEALT: Local CCP<br>UNITEDHEAL Local CCP<br>HIGHMARK, Local CCP<br>HIGHMARK, Local CCP<br>AETNA LIFE I Local CCP<br>HUMANA IN: PFFS<br>BCBS OF MIC Local CCP<br>BLUE RNOSS Local CCP<br>HUMANA IN: Regional CCP                                                                                                    | HMO/HMOP<br>Local PPO<br>HMO/HMOP<br>Local PPO<br>Local PPO<br>Local PPO<br>Local PPO<br>Local PPO<br>Regional PPO                                                               | 1010<br>1010<br>1010<br>1010<br>1010<br>1010<br>1010<br>101 | 1003<br>1003<br>1003<br>1003<br>1003<br>1003<br>1003<br>1003 | 3103<br>275<br>149<br>3166<br>56<br>130<br>94<br>131<br>178<br>48<br>337<br>337                                 |        |                    |
| Baldwin<br>Baldwin<br>Baldwin<br>Baldwin<br>Baldwin<br>Baldwin<br>Baldwin<br>Baldwin<br>Baldwin<br>Baldwin<br>Baldwin                                             | AL<br>AL<br>AL<br>AL<br>AL<br>AL<br>AL<br>AL<br>AL<br>AL<br>AL<br>AL<br>AL      | H0154<br>H1509<br>H2012<br>H3916<br>H5521<br>H6609<br>H8145<br>H9572<br>H9947<br>R5826<br>H0104                                              | VIVA HEALTH Local CCP<br>UNITEDHEAL Local CCP<br>HUMANA HE Local CCP<br>HIGHMARK, Local CCP<br>HIGHMARK, Local CCP<br>HUMANA IN: Local CCP<br>HUMANA IN: Local CCP<br>BLUE CROSS Local CCP<br>BLUE CROSS Local CCP<br>BLUE CROSS Local CCP                                                                                                    | HMO/HMOP<br>Local PPO<br>HMO/HMOP<br>Local PPO<br>Local PPO<br>Local PPO<br>Local PPO<br>Regional PPO<br>Local PPO                                                               | 1010<br>1010<br>1010<br>1010<br>1010<br>1010<br>1010<br>101 | 1003<br>1003<br>1003<br>1003<br>1003<br>1003<br>1003<br>1003 | 3103<br>275<br>149<br>3166<br>56<br>130<br>94<br>131<br>178<br>48<br>337<br>164                                 |        |                    |
| Baldwin<br>Baldwin<br>Baldwin<br>Baldwin<br>Baldwin<br>Baldwin<br>Baldwin<br>Baldwin<br>Baldwin<br>Baldwin<br>Baldwin<br>Barbour<br>Barbour                       | AL<br>AL<br>AL<br>AL<br>AL<br>AL<br>AL<br>AL<br>AL<br>AL<br>AL<br>AL<br>AL<br>A | H0154<br>H1509<br>H2012<br>H3916<br>H5521<br>H6609<br>H8145<br>H9572<br>H9947<br>R5826<br>H0104<br>H1681<br>H0572                            | VIVA HEALT- Local CCP<br>UNITEDHEAL Local CCP<br>UNITEDHEAL Local CCP<br>HIGHMARK, Local CCP<br>HIGHMARK, Local CCP<br>HUMANA NI, Local CCP<br>HUMANA NI, Local CCP<br>BLUE CROSS Local CCP<br>BLUE CROSS Local CCP<br>HUMANA NI, Regional CCP<br>HUMANA NI, Cocal CCP<br>HUMANA NI, Cocal CCP<br>HUMANA NI, Cocal CCP                                                                                      | HMO/HMOP<br>Local PPO<br>HMO/HMOP<br>Local PPO<br>Local PPO<br>Local PPO<br>Local PPO<br>Local PPO<br>Regional PPO<br>Local PPO<br>Local PPO                                     | 1010<br>1010<br>1010<br>1010<br>1010<br>1010<br>1010<br>101 | 1003<br>1003<br>1003<br>1003<br>1003<br>1003<br>1003<br>1003 | 3103<br>275<br>149<br>3166<br>56<br>130<br>94<br>131<br>178<br>48<br>337<br>164<br>210                          |        |                    |
| Baldwin<br>Baldwin<br>Baldwin<br>Baldwin<br>Baldwin<br>Baldwin<br>Baldwin<br>Baldwin<br>Baldwin<br>Barbour<br>Barbour<br>Barbour                                  | AL<br>AL<br>AL<br>AL<br>AL<br>AL<br>AL<br>AL<br>AL<br>AL<br>AL<br>AL<br>AL<br>A | H0154<br>H1509<br>H2012<br>H3916<br>H5521<br>H6609<br>H8145<br>H9572<br>H9947<br>R5826<br>H0104<br>H1681<br>H9572                            | VIVA HEALTH LOCAL CCP<br>UNITEDHEAL LOCAL CCP<br>UNITEDHEAL LOCAL CCP<br>HIGHMARK, LOCAL CCP<br>HIGHMARK, LOCAL CCP<br>HIGHMARK, LOCAL CCP<br>UNITANA IN: LOCAL CCP<br>BUBE CROSS LOCAL CCP<br>BUBE CROSS LOCAL CCP<br>BUBE CROSS LOCAL CCP<br>BUBE CROSS LOCAL CCP<br>BCBS OF MIC LOCAL CCP<br>BCBS OF MIC LOCAL CCP<br>BCBS OF MIC LOCAL CCP                                                              | HMO/HMOP<br>Local PPO<br>Local PPO<br>Local PPO<br>Local PPO<br>Local PPO<br>Local PPO<br>Local PPO<br>Local PPO<br>Local PPO<br>Local PPO<br>Local PPO<br>Local PPO             | 1010<br>1010<br>1010<br>1010<br>1010<br>1010<br>1010<br>101 | 1003<br>1003<br>1003<br>1003<br>1003<br>1003<br>1003<br>1003 | 3103<br>275<br>149<br>3166<br>56<br>130<br>94<br>131<br>178<br>48<br>337<br>164<br>210<br>13<br>16              |        |                    |
| Baldwin<br>Baldwin<br>Baldwin<br>Baldwin<br>Baldwin<br>Baldwin<br>Baldwin<br>Baldwin<br>Baldwin<br>Baldwin<br>Barbour<br>Barbour<br>Barbour<br>Barbour            | AL<br>AL<br>AL<br>AL<br>AL<br>AL<br>AL<br>AL<br>AL<br>AL<br>AL<br>AL<br>AL<br>A | H0154<br>H1509<br>H2012<br>H3916<br>H5521<br>H6609<br>H8145<br>H9572<br>H9947<br>R5826<br>H0104<br>H1681<br>H9572<br>H9947<br>P5692          | VIVA HEALTH Local CCP<br>UNITEDHALL LOCAL CCP<br>HIGHMARK, Local CCP<br>HIGHMARK, Local CCP<br>HIGHMARK, Local CCP<br>HUMANA NI: Local CCP<br>HUMANA NI: Local CCP<br>HUMANA NI: PFF5<br>BCBS OF MIC Local CCP<br>HUMANA NI: Regional CCC<br>HUMANA NI: Regional CCC<br>BLUE CROSS Local CCP<br>BLUE CROSS Local CCP<br>BLUE CROSS Local CCP                                                                | HMO/HMOP<br>Local PPO<br>HMO/HMOP<br>Local PPO<br>Local PPO<br>Local PPO<br>Local PPO<br>Local PPO<br>Local PPO<br>Local PPO<br>Local PPO<br>Local PPO<br>Local PPO              | 1010<br>1010<br>1010<br>1010<br>1010<br>1010<br>1010<br>101 | 1003<br>1003<br>1003<br>1003<br>1003<br>1003<br>1003<br>1003 | 3103<br>275<br>149<br>3166<br>56<br>130<br>94<br>131<br>178<br>48<br>337<br>164<br>210<br>13<br>18<br>455       |        |                    |
| Baldwin<br>Baldwin<br>Baldwin<br>Baldwin<br>Baldwin<br>Baldwin<br>Baldwin<br>Baldwin<br>Baldwin<br>Baldwin<br>Barbour<br>Barbour<br>Barbour<br>Barbour<br>Barbour | AL<br>AL<br>AL<br>AL<br>AL<br>AL<br>AL<br>AL<br>AL<br>AL<br>AL<br>AL<br>AL<br>A | H0154<br>H1509<br>H2012<br>H3916<br>H5521<br>H6609<br>H8145<br>H9572<br>H9947<br>R5826<br>H0104<br>H1681<br>H9572<br>H9947<br>R5826<br>90091 | VIVA HEALTH LOCAL CCP<br>UNITEDHEAL LOCAL CCP<br>UNITEDHEAL LOCAL CCP<br>HIGHMARK, LOCAL CCP<br>HIGHMARK, LOCAL CCP<br>HIGHMARK, LOCAL CCP<br>HUMARA IN: LOCAL CCP<br>BULE COSS LOCAL CCP<br>BULE CROSS LOCAL CCP<br>HUMARA IN: Regional CCC<br>BULE CROSS LOCAL CCP<br>HUMARA IN: Regional CCC<br>HUMARA IN: Regional CCC<br>HUMARA IN: Regional CCC<br>HUMARA IN: Regional CCC<br>HUMARA IN: Regional CCC | HMO/HMOP<br>Local PPO<br>HMO/HMOP<br>Local PPO<br>Local PPO<br>Local PPO<br>Local PPO<br>Local PPO<br>Local PPO<br>Local PPO<br>Local PPO<br>Local PPO<br>Local PPO<br>Local PPO | 1010<br>1010<br>1010<br>1010<br>1010<br>1010<br>1010<br>101 | 1003<br>1003<br>1003<br>1003<br>1003<br>1003<br>1003<br>1003 | 3103<br>275<br>149<br>3166<br>56<br>130<br>94<br>131<br>178<br>48<br>337<br>164<br>210<br>13<br>18<br>456<br>20 |        |                    |

- c. Using the Sort Commands, you can customize the presentation of the data by State, then by County, then by health plan enrollment numbers, using the following selections:
  - i. Select Sort by State
  - ii. Select Sort by County
  - iii. Select Sort by Enrollment Largest to Smallest

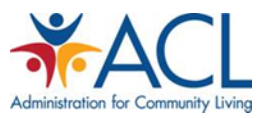

| <u> </u> | Fuel      | Eile -  | Falit Minus    | Incest       | F                     | Taala        | Data      | Vindau A     | Usla    |                       | ~       |             |       |   |
|----------|-----------|---------|----------------|--------------|-----------------------|--------------|-----------|--------------|---------|-----------------------|---------|-------------|-------|---|
|          | Excel     | File    | Edit view      | Insert       | Format                |              | Data V    | vindow y     | Help    |                       | <u></u> |             | +5    |   |
| 0        | <b>**</b> |         | B              |              |                       | 00           |           |              | 3011    | an all second and the |         |             |       |   |
|          |           |         | ð 🖧 🖌          | 🖻 💇 🔛        | $\Omega \cdot \Omega$ | Add levels t | o sort av |              |         |                       | My My   | nat has hea |       |   |
|          | A Home    | Layou   | it Tables      | Charts       | Sm                    |              | Colum     | n            | Sort On | Order                 |         | Color/Icon  |       |   |
|          | Edit      |         |                | Font         |                       | Sort by      | Count     | y            | Values  | A to Z                |         |             | nat   |   |
| re       | ا 🛃 🖕 ا   | Fill 🔻  | Calibri (Body) | v 12         | • A-                  |              | State     |              |         |                       |         |             | ormal |   |
|          |           | -       | DITI           | 000-0        |                       |              | Contra    | act ID       |         |                       |         |             |       |   |
| Pa       | ste 🧭     | Clear * | D I ⊻          |              | <mark></mark>         |              | Organ     | ization Name |         |                       |         |             | u     |   |
|          | A2        | \$      | 😣 🔿 (= f       | x Autauga    | a                     |              | Organ     | ization Type |         |                       |         |             |       |   |
|          | A         | 8       | С              | D            | E                     |              | SSA Co    | ypo          |         |                       |         |             | N     | 0 |
| 1        | County    | State   | Contract ID    | Organization | Organiza              |              | FIPS C    | ode          |         |                       |         |             |       |   |
| 2        | Autauga   | AL      | H0104          | BLUE CROSS   | Local CC              |              | Enrolle   | ed           |         |                       |         |             |       |   |
| 3        | Autauga   | AL      | H0150          | HEALTHSPRI   | Local CC              |              |           |              |         |                       |         |             |       | _ |
| -        | Autauga   | AL      | H0151          | VIVA HEALTH  | Local CC              | + - (        | Conv      |              |         |                       |         |             |       | _ |
| 6        | Autauga   |         | H1509          | UNITEDHEAL   | Local CC              | +   -   •    | copy      |              |         |                       |         |             |       |   |
|          | Autauga   | AL      | H1681          | HUMANA IN    | Local CC              | learn about  | sorting   |              | C       | options               | Cancel  | ОК          |       |   |
|          | Autauga   | AL      | H8145          | HUMANA IN    | PFFS                  | ceann about  | sorting   |              |         |                       |         |             | J     |   |
|          | Autauga   | AL      | H9572          | BCBS OF MIC  | Local CCP             | LOCAL PPU    | 10        | 1001 00      | 14      | _                     | _       |             |       |   |
| 10       | Autauga   | AL      | R5826          | HUMANA IN    | Regional CCP          | Regional PP  | 10        | 00 1001      | 52      |                       |         |             |       |   |
| 11       | Baldwin   | AL      | H0104          | BLUE CROSS   | Local CCP             | Local PPO    | 10        | 10 1003      | 3526    |                       |         |             |       |   |
| 12       | Baldwin   | AL      | H0150          | HEALTHSPRI   | Local CCP             | нмо/нмо      | 10        | 10 1003      | 2192    |                       |         |             |       |   |
| 13       | Baldwin   | AL      | H0151          | UNITEDHEAL   | Local CCP             | нмо/нмон     | 10        | 10 1003      | 3165    |                       |         |             | _     |   |
| 14       | Baldwin   | AL      | H0154          | VIVA HEALTH  | Local CCP             | HMO/HMO      | 10        | 10 1003      | 275     |                       |         |             |       |   |
| 16       | Baldwin   | AL      | H1509          | HUMANA HE    | Local CCP             | HMO/HMO      | 10        | 10 1003      | 3166    |                       |         |             |       |   |
| 17       | Baldwin   | AL      | H3916          | HIGHMARK     | Local CCP             | Local PPO    | 10        | 10 1003      | 5100    |                       |         |             |       |   |
| 18       | Baldwin   | AL      | H5521          | AETNA LIFE I | Local CCP             | Local PPO    | 10        | 10 1003      | 130     |                       |         |             |       | _ |
|          | Baldwin   | AL      | H6609          | HUMANA IN    | Local CCP             | Local PPO    | 10        | 10 1003      | 94      |                       |         |             |       |   |
| 20       | Baldwin   | AL      | H8145          | HUMANA IN    | PFFS                  | PFFS         | 10        | 10 1003      | 131     |                       |         |             |       |   |
|          | Baldwin   | AL      | H9572          | BCBS OF MIC  | Local CCP             | Local PPO    | 10        | 10 1003      | 178     |                       |         |             |       |   |
| 22       | Baldwin   | AL      | H9947          | BLUE CROSS   | Local CCP             | Local PPO    | 10        | 10 1003      | 48      |                       |         |             |       |   |
| 23       | Baldwin   | AL      | R5826          | HUMANA IN    | Regional CCP          | Regional PP  | 10        | 10 1003      | 337     |                       |         |             |       | _ |
| 24       | Barbour   | AL      | H0104          | BLUE CROSS   | Local CCP             | Local PPO    | 10        | 20 1005      | 164     |                       |         |             |       | _ |
| 25       | Barbour   | AL      | H1681          | HUMANA IN    | Local CCP             | Local PPO    | 10        | 20 1005      | 210     |                       |         |             |       |   |
| 20       | Barbour   | AL      | H99/2          | BULIE CROSS  | Local CCP             | Local PPO    | 10        | 20 1005      | 13      |                       |         |             |       |   |
| 28       | Barbour   | AL      | R5826          | HUMANA IN    | Regional CCP          | Regional PP  | 10        | 20 1005      | 456     |                       |         |             |       |   |
| 29       | Bibb      | AL      | 90091          | UNITED MIN   | HCPP - 1833           | HCPP - 1833  | 10        | 30 1007      | 20      |                       |         |             |       |   |
|          |           |         | SCC Enrollme   | nt MA Alt 2  | 014 08.0 +            |              |           |              |         |                       |         |             |       |   |
|          |           |         |                |              |                       |              |           |              |         |                       | Sum=0   | -           |       |   |
| _        |           |         |                |              |                       |              |           |              |         |                       | Sum=0   | •           |       |   |

Select additional sort fields by clicking on the "Plus" (+) symbol

| <b>S</b> | Exce    | l File  | Edit View                                       | Insert      | Format         | Tools        | Data Wi     | indow 💰 | Help     | _        |        | 🌲 🗗 🗖            | I 🕙 🚸 | <ul> <li>Image: Image: Ima</li></ul> |
|----------|---------|---------|-------------------------------------------------|-------------|----------------|--------------|-------------|---------|----------|----------|--------|------------------|-------|----------------------------------------------------------------------------------------------------|
| 0        | 00      |         |                                                 |             | C              | 000          |             |         | Sort     |          |        |                  |       |                                                                                                    |
| •        | 🏥 🗊     |         | 8 🔏 🖪 I                                         | t 🔮 🕻       | 0.0            | Add levels   | to sort by: |         |          |          | 🗹 My   | list has headers | 5     | Q-                                                                                                    |
|          | A Home  | Layo    | ut Tables                                       | Charts      | Sm             |              | Column      |         | Sort On  | Order    |        | Color/Icon       |       |                                                                                                    |
|          | Edit    |         |                                                 | Font        |                | Sort by      | State       |         | ‡ Values | ‡ A to Z | :      |                  | nat   |                                                                                                    |
| r 🗧      | a 🖬     | Fill 👻  | Calibri (Body)                                  | * 12        | • A.           | Then by      | County      |         | Values   | A to Z   |        |                  | armal |                                                                                                    |
|          |         |         |                                                 |             | A              |              |             |         |          |          |        |                  |       |                                                                                                    |
| Pa       | iste 🦪  | Clear * | $\mathbf{B} \mid I \mid \underline{\mathbf{U}}$ |             | 🏈 🔨 🚄          |              |             |         |          |          |        |                  | id    | Inse                                                                                                    |
|          | A2      | ÷       | 800                                             | fx Autaug   | a              |              |             |         |          |          |        |                  |       |                                                                                                    |
|          | A       | B       |                                                 | D           | E              |              |             | -       |          |          |        |                  | N     | 0                                                                                                    |
| 1        | County  | State   | Contract ID                                     | Organizatio | n Organiza     |              |             |         |          |          |        |                  |       |                                                                                                    |
| 2        | Autauga | AL      | H0104                                           | BLUE CROSS  | 5 Local CC     |              |             |         |          |          |        |                  |       |                                                                                                    |
| 3        | Autauga | AL      | H0150                                           | HEALTHSPR   | II Local C     |              |             |         |          |          |        |                  |       |                                                                                                    |
| 4        | Autauga | AL      | H0151                                           | UNITEDHEA   | L Local C 2    |              |             |         |          |          |        |                  |       |                                                                                                    |
| 5        | Autauga | AL      | H0154                                           | VIVA HEALT  | F Local C D    | + -          | Copy        |         |          |          |        |                  |       |                                                                                                    |
| 6        | Autauga | AL      | H1509                                           | UNITEDHEA   | L Local C      |              |             |         | _        |          |        |                  |       |                                                                                                    |
| 7        | Autauga | AL      | H1681                                           | HUMANA IN   | V: Local CC    | Los A .d Le  | vel orting  |         |          | Options  | Cancel | OK               |       |                                                                                                    |
| 8        | Autauga | AL      | H8145                                           | HUMANA IN   | N: PFFS        |              |             |         |          |          |        |                  |       |                                                                                                    |
| 9        | Autauga | AL      | H9572                                           | BCBS OF MI  | C Local CCP    | LOCALANO     | 1000        | 1001    | 14       |          |        |                  |       |                                                                                                    |
| 10       | Autauga | AL      | R5826                                           | HUMANA IN   | N: Regional CC | P Regional P | PC 1000     | 0 1001  | 52       |          |        |                  |       |                                                                                                    |
| 11       | Baldwin | AL      | H0104                                           | BLUE CROSS  | 5 Local CCP    | Local PPO    | 1010        | 0 1003  | 3526     |          |        |                  |       |                                                                                                    |
| 12       | Baldwin | AL      | H0150                                           | HEALTHSPR   | II Local CCP   | HMO/HM0      | DP 1010     | 0 1003  | 2192     |          |        |                  |       |                                                                                                    |
| 13       | Baldwin | AL      | H0151                                           | UNITEDHEA   | L Local CCP    | нмо/нмо      | JP 1010     | 1003    | 3165     |          |        |                  |       |                                                                                                    |
| 14       | Baldwin | AL      | H0154                                           | VIVA HEALT  | F Local CCP    | HMO/HM0      | JP 1010     | 1003    | 2/5      |          |        |                  |       |                                                                                                    |
| 15       | Baldwin | AL      | H1509                                           | UNITEDHEA   | Local CCP      | Local PPU    | 1010        | 1003    | 149      |          |        |                  |       |                                                                                                    |
| 17       | Baldwin | AL      | H2012                                           | HUMANAH     | Local CCP      | Local PRO    | 1010        | 1003    | 3100     |          |        |                  |       |                                                                                                    |
| 18       | Baldwin | AL      | H5521                                           | AETNIA LIEE | Local CCP      | Local PPO    | 1010        | 1003    | 130      |          |        |                  |       |                                                                                                    |
| 19       | Baldwin | AL      | H6609                                           | HUMANA IN   | Local CCP      | Local PPO    | 1010        | 1003    | 130      |          |        |                  |       |                                                                                                    |
| 20       | Baldwin | AL      | H8145                                           | HUMANA IN   | PEES           | PEES         | 1010        | 1003    | 131      |          |        |                  |       |                                                                                                    |
| 21       | Baldwin | AL      | H9572                                           | BCBS OF MI  | C Local CCP    | Local PPO    | 1010        | 1003    | 178      |          |        |                  |       |                                                                                                    |
| 22       | Baldwin | AL      | H9947                                           | BLUE CROSS  | S Local CCP    | Local PPO    | 1010        | 1003    | 48       |          |        |                  |       |                                                                                                    |
| 23       | Baldwin | AL      | R5826                                           | HUMANA IN   | Regional CC    | P Regional P | PC 1010     | 1003    | 337      |          |        |                  |       |                                                                                                    |
| 24       | Barbour | AL      | H0104                                           | BLUE CROSS  | 5 Local CCP    | Local PPO    | 1020        | 1005    | 164      |          |        |                  |       |                                                                                                    |
| 25       | Barbour | AL      | H1681                                           | HUMANA IN   | Local CCP      | Local PPO    | 1020        | 1005    | 210      |          |        |                  |       |                                                                                                    |
| 26       | Barbour | AL      | H9572                                           | BCBS OF MI  | C Local CCP    | Local PPO    | 1020        | 1005    | 13       |          |        |                  |       |                                                                                                    |
| 27       | Barbour | AL      | H9947                                           | BLUE CROSS  | 5 Local CCP    | Local PPO    | 1020        | 1005    | 18       |          |        |                  |       |                                                                                                    |
| 28       | Barbour | AL      | R5826                                           | HUMANA IN   | Regional CC    | P Regional P | PC 1020     | 1005    | 456      |          |        |                  |       |                                                                                                    |
| 29       | Bibb    | AL      | 90091                                           | UNITED MIN  | N HCPP - 1833  | 8 HCPP - 183 | 33 1030     | 0 1007  | 20       |          |        |                  |       |                                                                                                    |
|          |         |         | SCC_Enrollm                                     | ent_MA_Alt_ | 2014_08.c      | +            |             |         |          |          |        |                  |       |                                                                                                    |
|          |         |         |                                                 |             |                |              |             |         |          |          | Sum=0  | •                |       |                                                                                                    |

Once the list is sorted by State, by County, and then by enrollment, scroll to the appropriate County and assess the plans by enrollment number rankings. Select Largest to Smallest

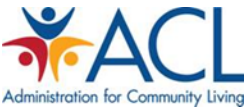

|                                                                                                    | Excel                                                                                                    | File E                                                                                                    | dit View                                                                                                    | Insert                                                                                                    | Format                                                                                                    | Tools D                                                                                                    | Data Windo                                                  | ow 🏈                                                         | Help                                                                                                    |        |                 | š 🖺 🗗 🗖       |       |
|----------------------------------------------------------------------------------------------------|----------------------------------------------------------------------------------------------------|----------------------------------------------------------------------------------------------------|----------------------------------------------------------------------------------------------------|----------------------------------------------------------------------------------------------------|----------------------------------------------------------------------------------------------------|----------------------------------------------------------------------------------------------------|-------------------------------------------------------------|--------------------------------------------------------------|----------------------------------------------------------------------------------------------------|--------|-----------------|---------------|-------|
| )                                                                                                    | 00                                                                                                    |                                                                                                    |                                                                                                    |                                                                                                    | 0                                                                                                    | 00                                                                                                    |                                                             |                                                              | Sort                                                                                                    |        |                 |               |       |
| P                                                                                                    | <b>F</b>                                                                                                    |                                                                                                    | XR                                                                                                    | a 🔊 🔽                                                                                                    |                                                                                                    |                                                                                                    |                                                             |                                                              |                                                                                                    |        |                 |               |       |
|                                                                                                    |                                                                                                    |                                                                                                    |                                                                                                    |                                                                                                    | 0 02                                                                                                    | Add levels                                                                                                    | sort by:                                                    |                                                              |                                                                                                    |        | M               | y has headers |       |
| 1                                                                                                    | A Home                                                                                                    | Layout                                                                                                    | Tables                                                                                                    | Charts                                                                                                    | Sm                                                                                                    |                                                                                                    | Column                                                      |                                                              | Sort On                                                                                                    | Orde   | ,               | Color/Icon    |       |
|                                                                                                    | Edit                                                                                                    |                                                                                                    |                                                                                                    | Font                                                                                                    |                                                                                                    | Sort by                                                                                                    | State                                                       |                                                              | Values                                                                                                    | ‡ A to | z               | ÷ :           | nat   |
| 2                                                                                                    | ا 🖬 ا                                                                                                    | Fill - Ca                                                                                                    | libri (Body)                                                                                                    | · 12                                                                                                    | • A•                                                                                                    | Then by                                                                                                    | County                                                      |                                                              | Values                                                                                                    | 1 A to | 7               | ±. ÷          | armal |
|                                                                                                    |                                                                                                    |                                                                                                    |                                                                                                    | (minim)                                                                                                    |                                                                                                    | Then by                                                                                                    | Enrolled                                                    |                                                              | Values                                                                                                    | ✓ Smal | lest to Largest | \$            |       |
| Pa                                                                                                    | ste 🥥                                                                                                    | Clear 🔹 🔡 🗄                                                                                                    | $B I \underline{U}$                                                                                                    |                                                                                                    | ≫ <b>▼</b>                                                                                                    |                                                                                                    |                                                             |                                                              |                                                                                                    | Larg   | est to Smallest |               | Id    |
| -                                                                                                    | ۵2                                                                                                    | + 6                                                                                                    | 3 @ (= f                                                                                                    |                                                                                                    |                                                                                                    |                                                                                                    |                                                             |                                                              |                                                                                                    | Cust   | om List         |               |       |
| - 1                                                                                                    | A                                                                                                    | • •                                                                                                    |                                                                                                    | Autuugu                                                                                                    |                                                                                                    |                                                                                                    |                                                             |                                                              |                                                                                                    |        |                 |               | N     |
| 1                                                                                                    | County                                                                                                    | State                                                                                                    | Contract ID                                                                                                    | Organization                                                                                                    | Organiza                                                                                                    |                                                                                                    |                                                             |                                                              |                                                                                                    |        |                 |               | N     |
| 2                                                                                                    | Autauga                                                                                                    | AL                                                                                                    | H0104                                                                                                    | BLUE CROSS                                                                                                    | Local CC                                                                                                    |                                                                                                    |                                                             |                                                              |                                                                                                    |        |                 |               |       |
| 3                                                                                                    | Autauga                                                                                                    | AL                                                                                                    | H0150                                                                                                    | HEALTHSPRII                                                                                                    | Local CC                                                                                                    |                                                                                                    |                                                             |                                                              |                                                                                                    |        |                 |               |       |
| 4                                                                                                    | Autauga                                                                                                    | AL                                                                                                    | H0151                                                                                                    | UNITEDHEAL                                                                                                    | Local CC                                                                                                    |                                                                                                    |                                                             |                                                              |                                                                                                    |        |                 |               |       |
| 5                                                                                                    | Autauga                                                                                                    | AL                                                                                                    | H0154                                                                                                    | VIVA HEALTH                                                                                                    | Local CC                                                                                                    | + - C                                                                                                    | ору                                                         |                                                              |                                                                                                    |        |                 |               |       |
| 6                                                                                                    | Autauga                                                                                                    | AL                                                                                                    | H1509                                                                                                    | UNITEDHEAL                                                                                                    | Local CC                                                                                                    |                                                                                                    |                                                             |                                                              | _                                                                                                    |        |                 |               |       |
|                                                                                                    | Autauga                                                                                                    | AL                                                                                                    | H1681                                                                                                    | HUMANA IN:                                                                                                    | Local CC                                                                                                    | Learn about                                                                                                    | sorting                                                     |                                                              | 0                                                                                                    | ptions | Cancel          | OK            |       |
|                                                                                                    |                                                                                                    |                                                                                                    |                                                                                                    |                                                                                                    |                                                                                                    |                                                                                                    |                                                             |                                                              |                                                                                                    |        |                 |               |       |
| 3                                                                                                    | Autauga                                                                                                    | AL                                                                                                    | H8145                                                                                                    | HUMANA IN:                                                                                                    | PFFS                                                                                                    |                                                                                                    |                                                             |                                                              |                                                                                                    | -      |                 |               |       |
| 8                                                                                                    | Autauga<br>Autauga                                                                                                    | AL                                                                                                    | H8145<br>H9572                                                                                                    | HUMANA IN:<br>BCBS OF MIC                                                                                                    | PFFS<br>Local CCP                                                                                                    | LOCALIPPO                                                                                                    | 1000                                                        | 1001                                                         | 14                                                                                                    |        |                 |               |       |
| 8<br>9<br>0                                                                                                    | Autauga<br>Autauga<br>Autauga                                                                                                    | AL<br>AL<br>AL                                                                                                    | H8145<br>H9572<br>R5826                                                                                                    | HUMANA IN:<br>BCBS OF MIC<br>HUMANA IN:                                                                                                    | PFFS<br>Local CCP<br>Regional CCP                                                                                                    | Local PPO<br>Regional PPC                                                                                                    | 1000                                                        | 1001                                                         | 14<br>52                                                                                                    |        |                 |               |       |
| 8<br>9<br>0<br>1                                                                                                    | Autauga<br>Autauga<br>Autauga<br>Baldwin                                                                                                    | AL<br>AL<br>AL<br>AL                                                                                                    | H8145<br>H9572<br>R5826<br>H0104                                                                                                    | HUMANA IN:<br>BCBS OF MIC<br>HUMANA IN:<br>BLUE CROSS                                                                                                    | PFFS<br>Local CCP<br>Regional CCP<br>Local CCP                                                                                                    | Regional PPC<br>Local PPO                                                                                                    | 1000<br>1000<br>1010                                        | 1001<br>1001<br>1003                                         | 14<br>52<br>3526                                                                                                    |        |                 |               |       |
| 8<br>9<br>.0<br>.1<br>.2                                                                                                    | Autauga<br>Autauga<br>Autauga<br>Baldwin<br>Baldwin                                                                                                    | AL<br>AL<br>AL<br>AL<br>AL                                                                                                    | H8145<br>H9572<br>R5826<br>H0104<br>H0150                                                                                                    | HUMANA IN:<br>BCBS OF MIC<br>HUMANA IN:<br>BLUE CROSS<br>HEALTHSPRII                                                                                                    | PFFS<br>Local CCP<br>Regional CCP<br>Local CCP<br>Local CCP                                                                                                    | Local PPO<br>Regional PPC<br>Local PPO<br>HMO/HMOP                                                                                                    | 1000<br>1000<br>1010<br>1010                                | 1001<br>1001<br>1003<br>1003                                 | 14<br>52<br>3526<br>2192                                                                                                    |        |                 |               |       |
| 8<br>9<br>1<br>2<br>3                                                                                                    | Autauga<br>Autauga<br>Autauga<br>Baldwin<br>Baldwin<br>Baldwin                                                                                                    | AL<br>AL<br>AL<br>AL<br>AL<br>AL                                                                                                    | H8145<br>H9572<br>R5826<br>H0104<br>H0150<br>H0151                                                                                                    | HUMANA IN:<br>BCBS OF MIC<br>HUMANA IN:<br>BLUE CROSS<br>HEALTHSPRII<br>UNITEDHEAL                                                                                                    | PFFS<br>Local CCP<br>Regional CCP<br>Local CCP<br>Local CCP<br>Local CCP                                                                                                    | Regional PPC<br>Local PPO<br>HMO/HMOP<br>HMO/HMOP                                                                                                    | 1000<br>1000<br>1010<br>1010<br>1010                        | 1001<br>1001<br>1003<br>1003<br>1003                         | 14<br>52<br>3526<br>2192<br>3165                                                                                                    |        |                 |               |       |
| 8<br>9<br>1<br>2<br>3<br>4                                                                                                    | Autauga<br>Autauga<br>Baldwin<br>Baldwin<br>Baldwin<br>Baldwin                                                                                                    | AL<br>AL<br>AL<br>AL<br>AL<br>AL<br>AL                                                                                                    | H8145<br>H9572<br>R5826<br>H0104<br>H0150<br>H0151<br>H0154                                                                                                    | HUMANA IN:<br>BCBS OF MIC<br>HUMANA IN:<br>BLUE CROSS<br>HEALTHSPRII<br>UNITEDHEAL<br>VIVA HEALTH                                                                                                    | PFFS<br>Local CCP<br>Regional CCP<br>Local CCP<br>Local CCP<br>Local CCP<br>Local CCP                                                                                                    | Regional PPC<br>Local PPO<br>HMO/HMOP<br>HMO/HMOP                                                                                                    | 1000<br>1000<br>1010<br>1010<br>1010<br>1010                | 1001<br>1001<br>1003<br>1003<br>1003<br>1003                 | 14<br>52<br>3526<br>2192<br>3165<br>275                                                                                                    |        |                 |               |       |
| 8<br>9<br>.0<br>.1<br>.2<br>.3<br>.4<br>.5                                                                                                    | Autauga<br>Autauga<br>Baldwin<br>Baldwin<br>Baldwin<br>Baldwin<br>Baldwin                                                                                                    | AL<br>AL<br>AL<br>AL<br>AL<br>AL<br>AL<br>AL                                                                                                    | H8145<br>H9572<br>R5826<br>H0104<br>H0150<br>H0151<br>H0154<br>H1509<br>H0012                                                                                                    | HUMANA IN:<br>BCBS OF MIC<br>HUMANA IN:<br>BLUE CROSS<br>HEALTHSPRII<br>UNITEDHEAL<br>VIVA HEALTH<br>UNITEDHEAL                                                                                                    | PFFS<br>Local CCP<br>Regional CCP<br>Local CCP<br>Local CCP<br>Local CCP<br>Local CCP<br>Local CCP                                                                                                    | Regional PPC<br>Local PPO<br>HMO/HMOP<br>HMO/HMOP<br>HMO/HMOP<br>Local PPO                                                                                                    | 1000<br>1000<br>1010<br>1010<br>1010<br>1010<br>1010        | 1001<br>1003<br>1003<br>1003<br>1003<br>1003                 | 14<br>52<br>3526<br>2192<br>3165<br>275<br>149                                                                                                   |        |                 |               |       |
| 8<br>9<br>10<br>12<br>13<br>14<br>15<br>16                                                                                                    | Autauga<br>Autauga<br>Baldwin<br>Baldwin<br>Baldwin<br>Baldwin<br>Baldwin<br>Baldwin                                                                                                    | AL<br>AL<br>AL<br>AL<br>AL<br>AL<br>AL<br>AL<br>AL                                                                                                    | H8145<br>H9572<br>R5826<br>H0104<br>H0150<br>H0151<br>H0154<br>H1509<br>H2012<br>H0016                                                                                                    | HUMANA IN:<br>BCBS OF MIC<br>HUMANA IN:<br>BLUE CROSS<br>HEALTHSPRII<br>UNITEDHEAL<br>VIVA HEALTH<br>UNITEDHEAL<br>HUMANA HE                                                                                                    | PFFS<br>Local CCP<br>Regional CCP<br>Local CCP<br>Local CCP<br>Local CCP<br>Local CCP<br>Local CCP                                                                                                    | LOCAI PPO<br>Regional PPC<br>Local PPO<br>HMO/HMOP<br>HMO/HMOP<br>Local PPO<br>HMO/HMOP                                                                                                    | 1000<br>1000<br>1010<br>1010<br>1010<br>1010<br>1010<br>101 | 1001<br>1003<br>1003<br>1003<br>1003<br>1003<br>1003         | 14<br>52<br>3526<br>2192<br>3165<br>275<br>149<br>3166                                                                                           |        |                 |               |       |
| 8<br>9<br>10<br>12<br>13<br>14<br>15<br>16                                                                                                    | Autauga<br>Autauga<br>Baldwin<br>Baldwin<br>Baldwin<br>Baldwin<br>Baldwin<br>Baldwin<br>Baldwin                                                                                                    | AL<br>AL<br>AL<br>AL<br>AL<br>AL<br>AL<br>AL<br>AL                                                                                                    | H8145<br>H9572<br>R5826<br>H0104<br>H0150<br>H0151<br>H0154<br>H1509<br>H2012<br>H3916<br>H2521                                                                                                    | HUMANA IN:<br>BCBS OF MIC<br>HUMANA IN:<br>BLUE CROSS<br>HEALTHSPRII<br>UNITEDHEAL<br>VIVA HEALTH<br>UNITEDHEAL<br>HUMANA HE<br>HIGHMARK,                                                                                                    | PFFS<br>Local CCP<br>Regional CCP<br>Local CCP<br>Local CCP<br>Local CCP<br>Local CCP<br>Local CCP<br>Local CCP<br>Local CCP                                                                                                    | LOCAI PPO<br>Regional PPO<br>Local PPO<br>HMO/HMOP<br>HMO/HMOP<br>Local PPO<br>HMO/HMOP<br>Local PPO<br>Local PPO                                                                                                    | 1000<br>1000<br>1010<br>1010<br>1010<br>1010<br>1010<br>101 | 1001<br>1003<br>1003<br>1003<br>1003<br>1003<br>1003<br>1003 | 14<br>52<br>3526<br>2192<br>3165<br>275<br>149<br>3166<br>56<br>120                                                                              |        |                 |               |       |
| 8<br>9<br>.0<br>.1<br>.2<br>.3<br>.4<br>.5<br>.6<br>.7<br>.8                                                                                                    | Autauga<br>Autauga<br>Baldwin<br>Baldwin<br>Baldwin<br>Baldwin<br>Baldwin<br>Baldwin<br>Baldwin                                                                                                    | AL<br>AL<br>AL<br>AL<br>AL<br>AL<br>AL<br>AL<br>AL<br>AL<br>AL                                                                                                    | H8145<br>H9572<br>R5826<br>H0104<br>H0150<br>H0151<br>H0154<br>H1509<br>H2012<br>H3916<br>H5521<br>H5600                                                                                                    | HUMANA IN:<br>BCBS OF MIC<br>HUMANA IN:<br>BLUE CROSS<br>HEALTHSPRII<br>UNITEDHEAL<br>VIVA HEALTH<br>UNITEDHEAL<br>HUMANA HE<br>HIGHMARK,<br>AETNA LIFE I                                                                                                  | PFFS<br>Local CCP<br>Local CCP<br>Local CCP<br>Local CCP<br>Local CCP<br>Local CCP<br>Local CCP<br>Local CCP<br>Local CCP<br>Local CCP                                                                                                    | LOCAI PPO<br>Regional PPO<br>Local PPO<br>HMO/HMOP<br>HMO/HMOP<br>Local PPO<br>Local PPO<br>Local PPO<br>Local PPO                                                                                                    | 1000<br>1000<br>1010<br>1010<br>1010<br>1010<br>1010<br>101 | 1001<br>1003<br>1003<br>1003<br>1003<br>1003<br>1003<br>1003 | 14<br>52<br>3526<br>2192<br>3165<br>275<br>149<br>3166<br>56<br>130                                                                              |        |                 |               |       |
| 8<br>9<br>10<br>12<br>13<br>14<br>15<br>16<br>17<br>18<br>19                                                                                                    | Autauga<br>Autauga<br>Baldwin<br>Baldwin<br>Baldwin<br>Baldwin<br>Baldwin<br>Baldwin<br>Baldwin<br>Baldwin<br>Baldwin                                                                                                    | AL<br>AL<br>AL<br>AL<br>AL<br>AL<br>AL<br>AL<br>AL<br>AL<br>AL<br>AL                                                                                                    | H8145<br>H9572<br>R5826<br>H0104<br>H0150<br>H0151<br>H0154<br>H1509<br>H2012<br>H3916<br>H5521<br>H6609<br>H8145                                                                                                    | HUMANA IN:<br>BCBS OF MIC<br>HUMANA IN:<br>BLUE CROSS<br>HEALTHSPRII<br>UNITEDHEAL<br>VIVA HEALTH<br>UNITEDHEAL<br>HUMANA HE<br>HIGHMARK,<br>AETNA LIFE I<br>HUMANA IN:                                                                                    | PFFS<br>Local CCP<br>Local CCP<br>Local CCP<br>Local CCP<br>Local CCP<br>Local CCP<br>Local CCP<br>Local CCP<br>Local CCP<br>Local CCP<br>Local CCP                                                                                                    | LOCAI PPO<br>Regional PPO<br>Local PPO<br>HMO/HMOP<br>HMO/HMOP<br>Local PPO<br>Local PPO<br>Local PPO<br>Local PPO<br>Local PPO                                                                                                    | 1000<br>1000<br>1010<br>1010<br>1010<br>1010<br>1010<br>101 | 1001<br>1003<br>1003<br>1003<br>1003<br>1003<br>1003<br>1003 | 14<br>52<br>3526<br>2192<br>3165<br>275<br>149<br>3166<br>56<br>130<br>94                                                                        |        |                 |               |       |
| 8<br>9<br>10<br>12<br>13<br>14<br>15<br>16<br>17<br>18<br>19<br>20                                                                                                    | Autauga<br>Autauga<br>Baldwin<br>Baldwin<br>Baldwin<br>Baldwin<br>Baldwin<br>Baldwin<br>Baldwin<br>Baldwin<br>Baldwin<br>Baldwin                                                                                                    | AL<br>AL<br>AL<br>AL<br>AL<br>AL<br>AL<br>AL<br>AL<br>AL<br>AL<br>AL<br>AL<br>A                                                                                                    | H8145<br>H9572<br>R5826<br>H0104<br>H0150<br>H0151<br>H0154<br>H1509<br>H2012<br>H3916<br>H5521<br>H6609<br>H8145<br>H9522                                                                                                    | HUMANA IN:<br>BCBS OF MIC<br>HUMANA IN:<br>BLUE CROSS<br>HEALTHSPRII<br>UNITEDHEAL<br>VIVA HEALTH<br>UNITEDHEAL<br>HUMANA HE<br>HIGHMARK,<br>AETNA LIFE I<br>HUMANA IN:<br>HUMANA IN:                                                                      | PFFS<br>Local CCP<br>Regional CCP<br>Local CCP<br>Local CCP<br>Local CCP<br>Local CCP<br>Local CCP<br>Local CCP<br>Local CCP<br>Local CCP<br>Local CCP<br>Local CCP                                                                                                    | Local PPO<br>Regional PPO<br>Local PPO<br>HMO/HMOP<br>HMO/HMOP<br>Local PPO<br>Local PPO<br>Local PPO<br>Local PPO<br>Local PPO<br>Local PPO                                                                                                    | 1000<br>1000<br>1010<br>1010<br>1010<br>1010<br>1010<br>101 | 1001<br>1003<br>1003<br>1003<br>1003<br>1003<br>1003<br>1003 | 14<br>52<br>3526<br>2192<br>3165<br>275<br>149<br>3166<br>56<br>130<br>94<br>131<br>178                                                          |        |                 |               |       |
| 8<br>9<br>.0<br>.1<br>.2<br>.3<br>.4<br>.5<br>.6<br>.7<br>.8<br>.9<br>.0<br>.1<br>.2<br>.2<br>.2                                                                                                    | Autauga<br>Autauga<br>Baldwin<br>Baldwin<br>Baldwin<br>Baldwin<br>Baldwin<br>Baldwin<br>Baldwin<br>Baldwin<br>Baldwin<br>Baldwin<br>Baldwin                                                                                                    | AL<br>AL<br>AL<br>AL<br>AL<br>AL<br>AL<br>AL<br>AL<br>AL<br>AL<br>AL<br>AL<br>A                                                                                                    | H8145<br>H9572<br>R5826<br>H0104<br>H0150<br>H0151<br>H1509<br>H2012<br>H3916<br>H5521<br>H6609<br>H8145<br>H9572<br>H9947                                                                                                    | HUMANA IN:<br>BCBS OF MIC<br>HUMANA IN:<br>BLUE CROSS<br>HEALTHSPRII<br>UNITEDHEAL<br>VIVA HEALTH<br>VIVA HEALTH<br>UNITEDHEAL<br>HUMANA HE<br>HIGHMARK,<br>AETNA LIFE I<br>HUMANA IN:<br>BCBS OF MIC<br>BCBS OF MIC                                       | PFFS<br>Local CCP<br>Regional CCP<br>Local CCP<br>Local CCP<br>Local CCP<br>Local CCP<br>Local CCP<br>Local CCP<br>Local CCP<br>Local CCP<br>Local CCP<br>Local CCP<br>Local CCP                                                                                                    | Local PPO<br>Regional PPO<br>HMO/HMOP<br>HMO/HMOP<br>HMO/HMOP<br>Local PPO<br>Local PPO<br>Local PPO<br>Local PPO<br>Eocal PPO<br>Eocal PPO<br>Local PPO                                                                                                    | 1000<br>1000<br>1010<br>1010<br>1010<br>1010<br>1010<br>101 | 1001<br>1003<br>1003<br>1003<br>1003<br>1003<br>1003<br>1003 | 14<br>52<br>3526<br>2192<br>3165<br>275<br>149<br>3166<br>56<br>130<br>94<br>131<br>178<br>48                                                    |        |                 |               |       |
| 8<br>9<br>.0<br>.1<br>.2<br>.3<br>.4<br>.5<br>.6<br>.7<br>.8<br>.9<br>.0<br>.1<br>.2<br>.3<br>.4<br>.5<br>.6<br>.7<br>.8<br>.9<br>.0<br>.1<br>.2<br>.3<br>.4<br>.5<br>.6<br>.7<br>.8<br>.9<br>.0<br>.1<br>.2<br>.3<br>.4<br>.5<br>.5<br>.5<br>.5<br>.5<br>.5<br>.5<br>.5<br>.5<br>.5<br>.5<br>.5<br>.5 | Autauga<br>Autauga<br>Baldwin<br>Baldwin<br>Baldwin<br>Baldwin<br>Baldwin<br>Baldwin<br>Baldwin<br>Baldwin<br>Baldwin<br>Baldwin<br>Baldwin<br>Baldwin<br>Baldwin                                                                                                    | AL<br>AL<br>AL<br>AL<br>AL<br>AL<br>AL<br>AL<br>AL<br>AL<br>AL<br>AL<br>AL<br>A                                                                                                    | H8145<br>H9572<br>R5826<br>H0104<br>H0150<br>H0151<br>H0154<br>H1509<br>H2012<br>H3916<br>H3521<br>H6609<br>H8145<br>H9572<br>H9947<br>R5826                                                                                                    | HUMANA IN:<br>BCBS OF MIC<br>HUMANA IN:<br>BLUE CROSS<br>HEALTHSPRII<br>UNITEDHEAL<br>VIVA HEALTH<br>HUMANA HE<br>HIGHMARK,<br>AETNA LIFE I<br>HUMANA IN:<br>BCBS OF MIC<br>BLUE CROSS                                                                     | PFFS<br>Local CCP<br>Local CCP<br>Local CCP<br>Local CCP<br>Local CCP<br>Local CCP<br>Local CCP<br>Local CCP<br>Local CCP<br>Local CCP<br>Local CCP<br>PFFS<br>Local CCP<br>PFFS<br>Local CCP<br>Regional CCP                                                                                                    | Local PPO<br>Regional PPO<br>Local PPO<br>HMO/HMOP<br>HMO/HMOP<br>Local PPO<br>Local PPO<br>Local PPO<br>Local PPO<br>PFFS<br>Local PPO<br>Local PPO<br>Regional PPO<br>Regional PPO                                                                                        | 1000<br>1000<br>1010<br>1010<br>1010<br>1010<br>1010<br>101 | 1001<br>1003<br>1003<br>1003<br>1003<br>1003<br>1003<br>1003 | 14<br>52<br>3526<br>2192<br>3165<br>275<br>149<br>3166<br>56<br>130<br>94<br>131<br>178<br>48<br>48<br>337                                       |        |                 |               |       |
| 8<br>9<br>0<br>1<br>2<br>3<br>4<br>5<br>6<br>7<br>8<br>9<br>0<br>1<br>2<br>3<br>4<br>2<br>3<br>4                                                                                                    | Autauga<br>Autauga<br>Autauga<br>Baldwin<br>Baldwin<br>Baldwin<br>Baldwin<br>Baldwin<br>Baldwin<br>Baldwin<br>Baldwin<br>Baldwin<br>Baldwin<br>Baldwin<br>Baldwin<br>Baldwin                                                                                                    | AL           AL           AL | H8145<br>H9572<br>R5826<br>H0104<br>H0150<br>H0151<br>H154<br>H1599<br>H2012<br>H3916<br>H3521<br>H6609<br>H8145<br>H9572<br>H9947<br>R5826<br>H0104                                                                                                    | HUMANA IN:<br>BCBS OF MIC<br>HUMANA IN:<br>BLUE CROSS<br>HEALTHSPRII<br>UNITEDHEAL<br>HUMANA HEALTH<br>UNITEDHEAL<br>HUMANA IN:<br>HUMANA IN:<br>HUMANA IN:<br>BCBS OF MIC<br>BLUE CROSS                                                                   | PFFS<br>Local CCP<br>Regional CCP<br>Local CCP<br>Local CCP<br>Local CCP<br>Local CCP<br>Local CCP<br>Local CCP<br>Local CCP<br>Local CCP<br>Local CCP<br>Local CCP<br>Local CCP<br>Local CCP<br>Local CCP<br>Local CCP<br>Local CCP                                                                                                    | Local PPO<br>Regional PPC<br>Local PPO<br>HMO/HMOP<br>HMO/HMOP<br>Local PPO<br>Local PPO<br>Local PPO<br>Local PPO<br>Local PPO<br>Local PPO<br>Local PPO<br>Local PPO<br>Local PPO<br>Local PPO                                                                            | 1000<br>1000<br>1010<br>1010<br>1010<br>1010<br>1010<br>101 | 1001<br>1001<br>1003<br>1003<br>1003<br>1003<br>1003<br>1003 | 14<br>52<br>3526<br>2192<br>3165<br>275<br>149<br>3166<br>56<br>130<br>94<br>131<br>178<br>48<br>337<br>164                                      |        |                 |               |       |
| 8<br>9<br>0<br>1<br>2<br>3<br>4<br>5<br>6<br>7<br>8<br>9<br>0<br>1<br>2<br>3<br>4<br>5<br>2<br>3<br>4<br>5<br>2<br>3<br>4<br>5<br>5                                                                                                    | Autauga<br>Autauga<br>Autauga<br>Baldwin<br>Baldwin<br>Baldwin<br>Baldwin<br>Baldwin<br>Baldwin<br>Baldwin<br>Baldwin<br>Baldwin<br>Baldwin<br>Baldwin<br>Baldwin<br>Baldwin<br>Baldwin                                                                                                    | AL           AL              | H8145<br>H9572<br>R5826<br>H0104<br>H0150<br>H0151<br>H0151<br>H0154<br>H1509<br>H2012<br>H3916<br>H5521<br>H6609<br>H8145<br>H9572<br>H9847<br>R5826<br>H0104<br>H1681                                                                                                    | HUMANA IN:<br>BCBS OF MIC<br>HUMANA IN:<br>BLUE CROSS<br>HEALTHSPRII<br>UNITEDHEAL<br>VIVA HEALTH<br>UNITEDHEAL<br>HUMANA HE<br>HIGHMARK,<br>AETNA LIFE I<br>HUMANA IN:<br>BCBS OF MIC<br>BLUE CROSS<br>HUMANA IN:<br>BLUE CROSS                           | PFFS<br>Local CCP<br>Regional CCP<br>Local CCP<br>Local CCP<br>Local CCP<br>Local CCP<br>Local CCP<br>Local CCP<br>Local CCP<br>Local CCP<br>Local CCP<br>Local CCP<br>Local CCP<br>Local CCP<br>Local CCP<br>Local CCP<br>Local CCP<br>Local CCP<br>Local CCP<br>Local CCP<br>Local CCP<br>Local CCP<br>Local CCP                                                                                                    | Local PPO<br>Regional PPC<br>Local PPO<br>HMO/HMOP<br>HMO/HMOP<br>Local PPO<br>Local PPO<br>Local PPO<br>Local PPO<br>Local PPO<br>Local PPO<br>Local PPO<br>Local PPO<br>Local PPO<br>Local PPO<br>Local PPO<br>Local PPO                                                  | 1000<br>1000<br>1010<br>1010<br>1010<br>1010<br>1010<br>101 | 1001<br>1001<br>1003<br>1003<br>1003<br>1003<br>1003<br>1003 | 14<br>52<br>3526<br>2192<br>3165<br>525<br>149<br>3166<br>56<br>56<br>56<br>130<br>94<br>131<br>178<br>48<br>337<br>164<br>220                   |        |                 |               |       |
| 8<br>9<br>10<br>12<br>13<br>14<br>15<br>16<br>17<br>18<br>19<br>21<br>22<br>23<br>24<br>25<br>26                                                                                                    | Autauga<br>Autauga<br>Autauga<br>Baldwin<br>Baldwin<br>Baldwin<br>Baldwin<br>Baldwin<br>Baldwin<br>Baldwin<br>Baldwin<br>Baldwin<br>Baldwin<br>Baldwin<br>Baldwin<br>Baldwin<br>Baldwin<br>Baldwin                                                                                                    | AL<br>AL<br>AL<br>AL<br>AL<br>AL<br>AL<br>AL<br>AL<br>AL<br>AL<br>AL<br>AL<br>A                                                                                                    | H8145<br>H9572<br>R5826<br>H0104<br>H0150<br>H0151<br>H1509<br>H2012<br>H3916<br>H5521<br>H6609<br>H8145<br>H6609<br>H8145<br>H9572<br>H9947<br>R5826<br>H0104<br>H1681<br>H9572                                                                                                    | HUMANA IN:<br>BCBS OF MIC<br>HUMANA IN:<br>BLUE CROSS<br>HEALTHSPRII<br>UNITEDHEAL<br>UNITEDHEAL<br>HUMANA HE<br>HIGHMARK,<br>AETNA LIFE I<br>HUMANA IN:<br>BCBS OF MIC<br>BLUE CROSS<br>HUMANA IN:<br>BLUE CROSS<br>HUMANA IN:<br>BLUE CROSS              | PFFS<br>Local CCP<br>Local CCP<br>Local CCP<br>Local CCP<br>Local CCP<br>Local CCP<br>Local CCP<br>Local CCP<br>Local CCP<br>Local CCP<br>Local CCP<br>Local CCP<br>Local CCP<br>Local CCP<br>Local CCP<br>Local CCP<br>Local CCP<br>Local CCP<br>Local CCP<br>Local CCP<br>Local CCP                                                                                                    | Local PPO<br>Regional PPO<br>HMO/HMOP<br>HMO/HMOP<br>HMO/HMOP<br>Local PPO<br>Local PPO<br>Local PPO<br>Local PPO<br>Local PPO<br>Local PPO<br>Local PPO<br>Local PPO<br>Local PPO<br>Local PPO<br>Local PPO                                                                | 1000<br>1000<br>1010<br>1010<br>1010<br>1010<br>1010<br>101 | 1001<br>1001<br>1003<br>1003<br>1003<br>1003<br>1003<br>1003 | 14<br>52<br>3526<br>2192<br>3165<br>275<br>149<br>3166<br>56<br>56<br>56<br>130<br>94<br>131<br>178<br>48<br>337<br>154<br>210<br>313            |        |                 |               |       |
| 8<br>9<br>0<br>1<br>2<br>3<br>4<br>5<br>6<br>7<br>8<br>9<br>0<br>1<br>2<br>3<br>4<br>5<br>6<br>7                                                                                                    | Autauga<br>Autauga<br>Autauga<br>Baldwin<br>Baldwin<br>Baldwin<br>Baldwin<br>Baldwin<br>Baldwin<br>Baldwin<br>Baldwin<br>Baldwin<br>Baldwin<br>Baldwin<br>Baldwin<br>Baldwin<br>Baldwin<br>Baldwin<br>Baldwin<br>Baldwin<br>Baldwin                                                                                         | AL<br>AL<br>AL<br>AL<br>AL<br>AL<br>AL<br>AL<br>AL<br>AL<br>AL<br>AL<br>AL<br>A                                                                                                    | H8145           H9572           R5826           H0104           H0151           H0151           H0154           H1509           H316           H5521           H6609           H8145           H9572           H9947           R5826           H0104           H1681           H9572                  | HUMANA IN:<br>BCBS OF MIC<br>HUMANA IN:<br>BLUE CROSS<br>HEALTHSPRII<br>UNITEDHEAL<br>HUMANA HEALTH<br>UNITEDHEAL<br>HUMANA HAETNA JIE:<br>HUMANA IN:<br>BCBS OF MIC<br>BLUE CROSS<br>HUMANA IN:<br>BCBS OF MIC<br>BLUE CROSS<br>HUMANA IN:<br>BCBS OF MIC | PFFS<br>Local CCP<br>Local CCP                                                                                                    | Local PPO<br>Local PPO<br>Local PPO<br>HMO/HMOP<br>HMO/HMOP<br>Local PPO<br>Local PPO<br>Local PPO<br>Local PPO<br>Local PPO<br>Local PPO<br>Local PPO<br>Local PPO<br>Local PPO<br>Local PPO<br>Local PPO<br>Local PPO<br>Local PPO<br>Local PPO<br>Local PPO<br>Local PPO | 1000<br>1010<br>1010<br>1010<br>1010<br>1010<br>1010<br>101 | 1001<br>1001<br>1003<br>1003<br>1003<br>1003<br>1003<br>1003 | 14<br>52<br>3526<br>2192<br>3165<br>275<br>149<br>3166<br>56<br>130<br>94<br>131<br>178<br>48<br>337<br>164<br>210<br>13<br>138                  |        |                 |               |       |
| 8<br>9<br>10<br>11<br>12<br>13<br>14<br>15<br>16<br>17<br>18<br>19<br>20<br>12<br>21<br>22<br>23<br>24<br>25<br>26<br>27<br>28                                                                                                    | Autauga<br>Autauga<br>Autauga<br>Baldwin<br>Baldwin<br>Baldwin<br>Baldwin<br>Baldwin<br>Baldwin<br>Baldwin<br>Baldwin<br>Baldwin<br>Baldwin<br>Baldwin<br>Baldwin<br>Baldwin<br>Baldwin<br>Baldwin<br>Baldwin<br>Baldwin<br>Baldwin<br>Baldwin<br>Baldwin<br>Baldwin<br>Baldwin<br>Baldwin<br>Baldwin<br>Barbour<br>Barbour | AL<br>AL<br>AL<br>AL<br>AL<br>AL<br>AL<br>AL<br>AL<br>AL<br>AL<br>AL<br>AL<br>A                                                                                                    | H8145           H9572           R5826           H0104           H0150           H0151           H0154           H1509           H2012           H3916           H5521           H6609           H9547           R5826           H0104           H0151           H9572           H9947           R5826 | HUMANA IN:<br>BCBS OF MIC<br>HUMANA IN:<br>BLUE CROSS<br>HEALTHSPRIU<br>UNITEDHEAL<br>UNITEDHEAL<br>HUMANA IN:<br>HIGHMARK,<br>AETNA LIFE<br>HUMANA IN:<br>BCBS OF MIC<br>BLUE CROSS<br>HUMANA IN:<br>BLUE CROSS<br>HUMANA IN:<br>BLUE CROSS<br>HUMANA IN: | PFFS         Local CCP           Local CCP         Local CCP           Local CCP         Local CCP | Local PPO<br>Regional PPC<br>Local PPO<br>HMO/HMOP<br>HMO/HMOP<br>Local PPO<br>Local PPO<br>Local PPO<br>Local PPO<br>Local PPO<br>Local PPO<br>Local PPO<br>Local PPO<br>Local PPO<br>Local PPO<br>Local PPO<br>Local PPO<br>Local PPO<br>Local PPO                        | 1000<br>1010<br>1010<br>1010<br>1010<br>1010<br>1010<br>101 | 1001<br>1001<br>1003<br>1003<br>1003<br>1003<br>1003<br>1003 | 14<br>52<br>3526<br>2192<br>3165<br>275<br>149<br>3166<br>56<br>56<br>56<br>330<br>94<br>131<br>178<br>48<br>337<br>164<br>220<br>0<br>133<br>18 |        |                 |               |       |

For example, in Dallas County, TX (September 2014): Top Five MA Plans by Enrollment

- 1. United Healthcare Benefits of Texas, Inc. (HMO): 41,273
- 2. Aetna Life Insurance Company (PPO): 7,120
- 3. Wellcare of Texas, Inc. (HMO): 5,108
- 4. Aetna Health, Inc. (HMO): 5,004
- 5. Humana Health Plan of Texas, Inc. (HMO): 4,899

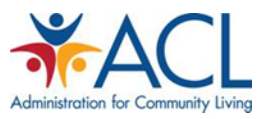

|       |             |                |             | • @ • 5               | • A. • V      | • (fx) 🖿     | SCC           | Enrollment | MA_Alt_2014  | _09.csv      |          |           |          |             |
|-------|-------------|----------------|-------------|-----------------------|---------------|--------------|---------------|------------|--------------|--------------|----------|-----------|----------|-------------|
|       |             |                | Charte      | SmartArt              | Eormulas      | Data         | Paview        |            |              |              |          |           |          | ( Searc     |
|       | Edit        | at Tables      | Font        | Sinarcare             | Tormulas      | Alignment    | neview        | : Nu       | mber         |              | Forma    | ıt        |          | Cells       |
|       | Fill v      | Calibri (Body) | × 12        |                       |               | abcz         | ) Wran Text 🔻 | General    | -            |              | Normal   | Bad       |          |             |
|       | ■           |                |             |                       |               |              |               |            |              |              | Teorman  | Udu       | - o i    |             |
| Paste | 🥖 Clear 🔻   | B I ⊡          |             | <b>▶</b> ▼ <u>A</u> ▼ |               |              | Merge 🔻       | <b>*</b> % | > 0.0        | Formatting   | Good     | Neutral   | In       | sert Dilete |
| L19   | 9706 \$     | 80(            | fx          |                       |               |              |               |            |              |              |          |           |          |             |
|       | Α           | В              | С           |                       |               | D            |               |            | E            | F            | G        | Н         |          | J           |
| 1     | County      | State          | Contract ID | Organization          | Name          |              |               |            | Organization | Plan Type    | SSA Code | FIPS Code | Enrolled |             |
| 2     | Anchorage   | AK             | H5521       | AETNA LIFE I          | NSURANCE CO   | OMPANY       |               |            | Local CCP    | Local PPO    | 2020     | 2020      | 29       |             |
| 3     | Anchorage   | AK             | H1509       | UNITEDHEAL            | THCARE INSU   | RANCE CO     | MPANY         |            | Local CCP    | Local PPO    | 2020     | 2020      | 15       |             |
| 4     | Anchorage   | AK             | H6609       | HUMANA IN             | SURANCE CON   | <b>APANY</b> |               |            | Local CCP    | Local PPO    | 2020     | 2020      | 11       |             |
| 5     | Matanuska-S | AK             | H6609       | HUMANA IN             | SURANCE CON   | <b>APANY</b> |               |            | Local CCP    | Local PPO    | 2170     | 2170      | 14       |             |
| 6     | Matanuska-S | AK             | H5521       | AETNA LIFE I          | NSURANCE CO   | OMPANY       |               |            | Local CCP    | Local PPO    | 2170     | 2170      | 11       |             |
| 7     | Matanuska-S | AK             | H9572       | BCBS OF MIC           | HIGAN MUTU    | IAL INSURA   | NCE COMPA     | NY         | Local CCP    | Local PPO    | 2170     | 2170      | 11       |             |
| 8     | Autauga     | AL             | H0154       | VIVA HEALTH           | I, INC.       |              |               |            | Local CCP    | НМО/НМОР     | 1000     | 1001      | 1141     |             |
| 9     | Autauga     | AL             | H0151       | UNITEDHEAL            | THCARE OF A   | LABAMA, II   | NC.           |            | Local CCP    | НМО/НМОР     | 1000     | 1001      | 701      |             |
| 10    | Autauga     | AL             | H0150       | HEALTHSPRI            | NG OF ALABA   | MA, INC.     |               |            | Local CCP    | НМО/НМОР     | 1000     | 1001      | 632      |             |
| 11    | Autauga     | AL             | H0104       | BLUE CROSS            | AND BLUE SH   | IELD OF AL   | ABAMA         |            | Local CCP    | Local PPO    | 1000     | 1001      | 252      |             |
| 12    | Autauga     | AL             | H1681       | HUMANA IN             | SURANCE CON   | <b>IPANY</b> |               |            | Local CCP    | Local PPO    | 1000     | 1001      | 145      |             |
| 13    | Autauga     | AL             | H8145       | HUMANA IN             | SURANCE CON   | <b>MPANY</b> |               |            | PFFS         | PFFS         | 1000     | 1001      | 53       |             |
| 14    | Autauga     | AL             | R5826       | HUMANA IN             | SURANCE CON   | <b>IPANY</b> |               |            | Regional CCI | Regional PPC | 1000     | 1001      | 51       |             |
| 15    | Autauga     | AL             | H1509       | UNITEDHEAL            | THCARE INSU   | RANCE CO     | MPANY         |            | Local CCP    | Local PPO    | 1000     | 1001      | 28       | 15          |
| 16    | Autauga     |                | H9572       | BCBS OF MIC           | HIGAN WUTC    | AL INSULA    | NCE COMPA     | NY         | Local CCP    | Local PPO    | 1000     | 1001      | 14       |             |
| 9700  | Dallas      | ТХ             | H4590       | UNITEDHEAL            | THCARE BENE   | FITS OF TE   | XAS, INC.     |            | Local CCP    | НМО/НМОР     | 45390    | 48113     | 41273    |             |
| 9701  | Dallas      | ТΧ             | H4524       | AETNA LIFE I          | NSURANCE CO   | OMPANY       |               |            | Loun CCP     | Local PPO    | 45390    | 48113     | 7120     |             |
| 9702  | Dallas      | ТХ             | H1264       | WELLCARE C            | F TEXAS, INC. |              |               |            | Local CCP    | НМО/НМОР     | 45390    | 48113     | 5108     |             |
| 9703  | Dallas      | ТΧ             | H4523       | AETNA HEAL            | TH, INC. (TX) |              |               |            | LOCAL CCP    | НМО/НМОР     | 45390    | 48113     | 5004     |             |
| 70-   | Collac      | ТХ             | H4510       | HUMANA HE             | ALTH PLAN O   | F TEXAS, IN  | C             |            | Local CCP    | НМО/НМОР     | 45390    | 48113     | 4899     |             |
| 9705  | Dallas      | TX             | H5656       | SELECTUARE            | HEALTH PLAN   | IS, INC.     |               |            | Local CCP    | НМО/НМОР     | 45390    | 48113     | 2000     |             |
| 9706  | Dallas      | ТΧ             | H4528       | HEALTHSPRI            | NG LIFE & HEA | ALTH INSUR   | ANCE COMP     | ANY, INC.  | Local CCP    | НМО/НМОР     | 45390    | 48113     | 1844     |             |
| 9707  | Dallas      | ТХ             | H7678       | MOLINA HEA            | LTHCARE OF    | TEXAS, INC.  |               |            | Local CCP    | НМО/НМОР     | 45390    | 48113     | 1666     |             |
| 9708  | Dallas      | тх             | H4520       | HUMANA IN             | SURANCE CON   | APANY        |               |            | Local CCP    | Local PPO    | 45390    | 48113     | 1619     |             |
| 9709  | Dallas      | ТΧ             | R5826       | HUMANA IN             | SURANCE CON   | APANY        |               |            | Regional CC  | Regional PPC | 45390    | 48113     | 1401     |             |
|       |             |                |             |                       |               |              |               |            | 1            |              |          |           | 4000     |             |

# Utility of the Data:

>

This enrollment data provides insight into which MA plan has the largest market share in a particular county. This data can help a CBO develop a contracting strategy for their particular market. In the Dallas, TX example, the local CBO could place their focus on working with United Health Care MA plan because they have the overwhelming majority of the local market share.